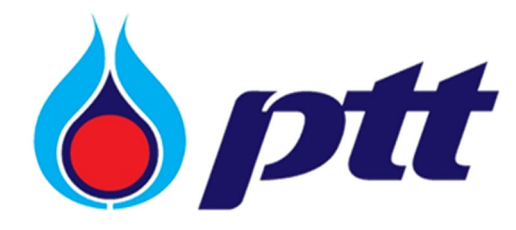

PTT Public Company Limited PTT Electronic Bank Guarantee

User Manual

สำหรับผู้ค้า

Version 1.0 / September 2020

#### Copyright © PTT Public Company Limited

All rights reserved. No part of this work covered by PTT's copyright may be reproduced or copied in any form or by any means (graphic, electronic or mechanical, including photocopying, recording, taping or information retrieval) without the written permission of PTT.

# สารบัญ

| 1. | เกี่ยวกับระบบ PTT Electronic Bank Guarantee                                           |
|----|---------------------------------------------------------------------------------------|
| 2. | การเข้าสู่ระบบ PTT Vendor Management เพื่อเข้าสู่ระบบ PTT Electronic Bank Guarantee 4 |
| 3. | หน้าจอหลักระบบ PTT Electronic Bank Guarantee5                                         |
| 4. | ขั้นตอนการเลือกประเภทหนังสือค้ำประกัน (Issue)12                                       |
| 5. | การแจ้งขอคืนหลักประกันสัญญา (Return)21                                                |
| 6. | <b>ประเภทการแจ้งขอคืนหลักประกัน (Return)</b>                                          |
| 7. | การแจ้งขอคืนหลักประกันนอกระบบ (Return)                                                |
| 8. | วิธีการแจ้งขอคืนหลักประกัน (Return)                                                   |

#### PTT Electronic Bank Guarantee

(สำหรับ ผู้ค้า)

### 1. เกี่ยวกับระบบ PTT Electronic Bank Guarantee

ระบบ Electronic Bank Guarantee พัฒนาเพื่อใช้ในการจัดการข้อมูลหนังสือค้ำประกันสัญญาของบริษัท ปตท.จำกัด (มหาชน) (ผู้รับผลประโยชน์) กับทางธนาคาร (ผู้ค้ำประกัน) โดยอำนวยความสะดวกให้แก่ผู้ค้าที่ดำเนินธุรกิจกับทางบริษัท ปตท. จำกัด (มหาชน)

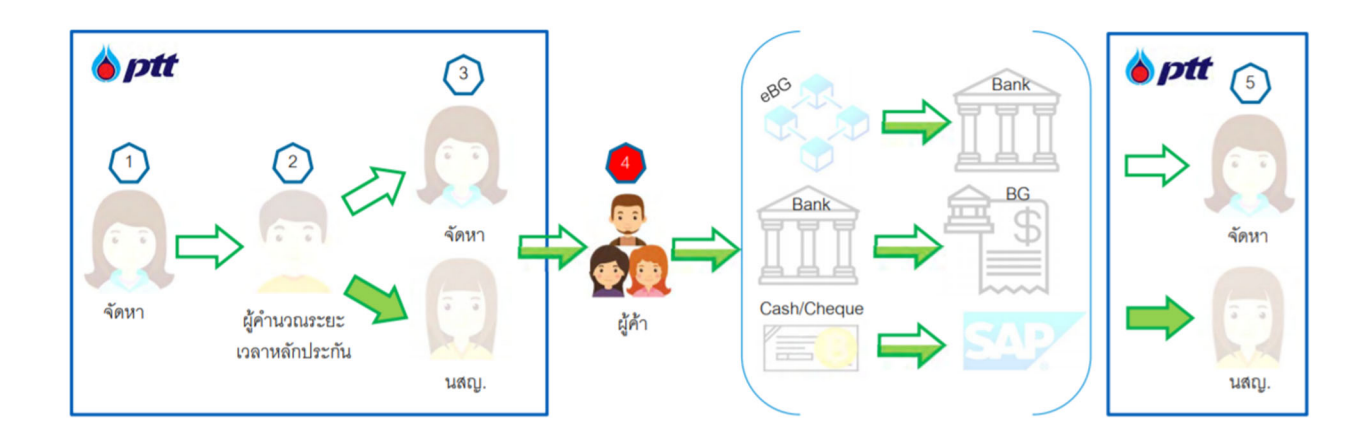

ซึ่งขั้นตอนการเลือกประเภทหลักประกันของผู้ค้า เป็นขั้นตอนที่ระบบทำการส่ง email มายังผู้ค้าเพื่อให้เลือกประเภท หลักประกัน โดยภายในระบบจะแสดงคำแนะนำแต่ละประเภทหลักประกันสัญญา เพื่อแจ้งให้ผู้ค้าทราบแนวทางการดำเนินการ ต่อไป รวมทั้งผู้ค้าสามารถ Download File ข้อมูลการติดต่อธนาคารได้ ทั้งนี้ขั้นตอนเลือกประเภทหลักประกันมีรายละเอียด ดังต่อไปนี้

# 2. การเข้าสู่ระบบ PTT Vendor Management เพื่อเข้าสู่ระบบ PTT Electronic Bank Guarantee

2.1. เข้าสู่ระบบ PTT Vendor Management คลิก LOGIN ล็อคอินเข้าใช้งาน

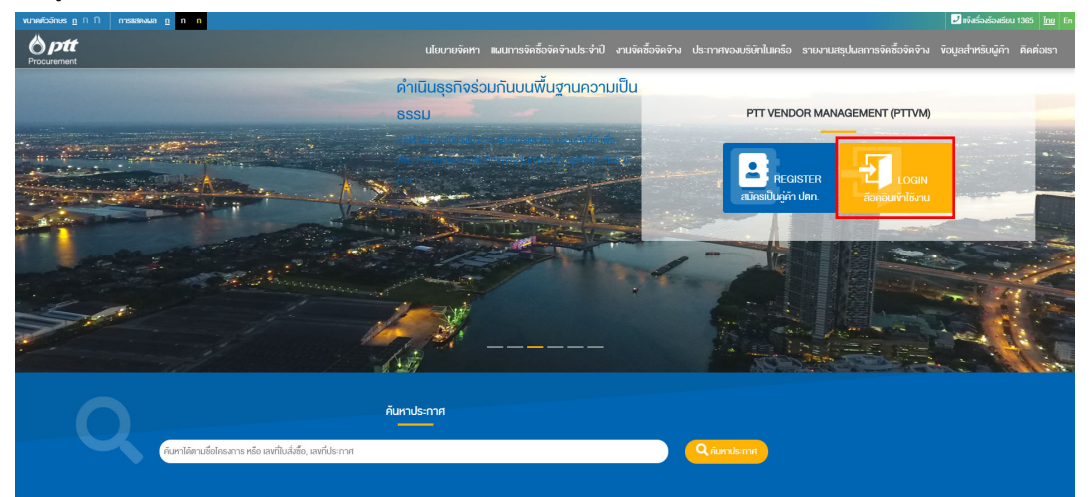

2.2. ผู้ค้าทำการระบุ ชื่อผู้ใช้งาน รหัสผ่าน และคลิก เข้าสู่ระบบ

|                                                          |                                                                                                    | แจ้งเรื่องร้องเรียน 1365 TH EN                                                                         |
|----------------------------------------------------------|----------------------------------------------------------------------------------------------------|----------------------------------------------------------------------------------------------------|
| <b>optt</b> uleu                                         | มายจัดหา แผนการจัดซื้อจัดจ้างประจำปี กดสอบการสร้างเมนูหลักจาก chrome งานจัดซื้อจัดจ้าง                                    | ประกาศของบริษัทในเครือ                                                                                 |
| ลงชื่อเข้าใช้                                            |                                                                                                    |                                                                                                    |
|                                                          | ชื่อผู้ใช้ง่าน เสขาะเบียนนิติบุคคล/เลขบัตรประชาชน หากไม่สามารถเข้าให้งานระบบได้ กลุณา<br>รทิสน่าน<br>องาะเบียนสมัครใช้งาน | าลิกท่อ ผู้ดูขอระบบ                                                                                    |
|                                                          | สิมรหัสผ่าน?<br>เข้าสู่ระบบ                                                                                               |                                                                                                    |
| Antt                                                     |                                                                                                    |                                                                                                    |
| บริษัท ปดท. จำ<br>555 ถนนอิกาวศีริงสิด แขวงจดุจักร เขดจเ | กกิด (มหาชม)<br>สุร์กร กรุงเกพฯ 10900                                                                                     | © สงวนลิขสิทธิ์ พ.ศ. 2560 บริษัท ปลก. จำกัด (มหาชน)<br><u>Privacy Policy</u>   <u>Terms of Service</u> |

2.3. คลิกเมนู ระบบหลักประกันสัญญา

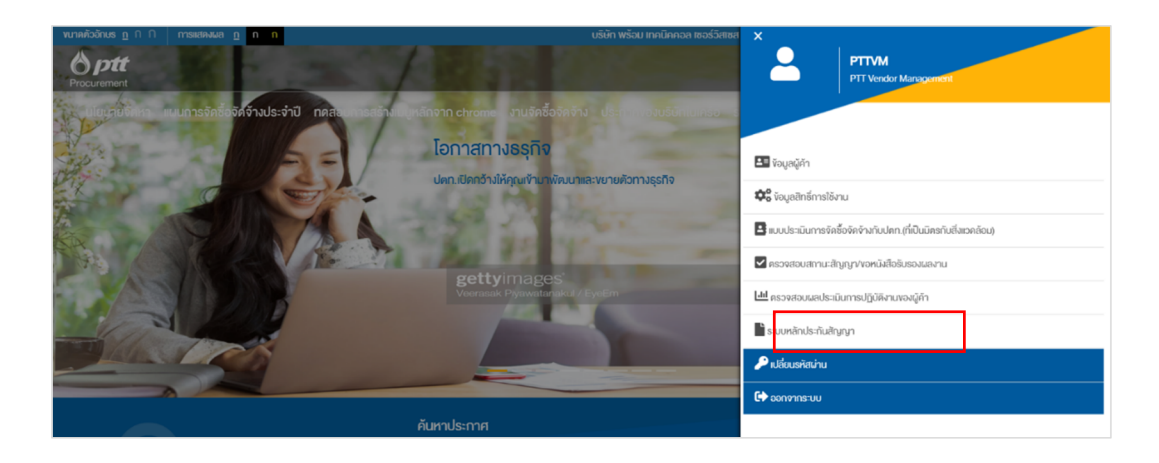

3.4.2 User Profile

### 3. หน้าจอหลักระบบ PTT Electronic Bank Guarantee

- 3.1. เมื่อเข้าสู่ระบบ ส่วนประกอบของหน้าหลัก มี 5 ส่วน โดยมีรายละเอียดดังต่อไปนี้
  - 3.1.1. Menu: เมนูฟังก์ชั่นการทำงานภายในระบบ
  - 3.1.2. User Profile: แสดงรหัสผู้ค้า: ชื่อบริษัท / ชื่อผู้ค้า และ รูปภาพของผู้ใช้งาน
  - 3.1.3. My Task: การแสดงผลการทำงาน
  - 3.1.4. Search: ช่องค้นหา เพื่อทำการระบุรายละเอียดใบคำขอ
  - 3.1.5. Request Detail: รายละเอียดรายการใบคำขอ

| 3.4.1 Menu | Electronic Bank Guarantee   |                        |                | O010000716: ปริษัท พร้อม เทพชิตตอล เชลร์โสเซส จำบัด / บริษัท หร้อม เรเคนิตตอล เชอร์โสเซส จำบัด ▼<br>เปลี่ยนอาษา : EN   TH |                            |                  |                          |                     |
|------------|-----------------------------|------------------------|----------------|----------------------------------------------------------------------------------------------------|----------------------------|------------------|--------------------------|---------------------|
|            | Home , หน่าหลัก<br>หน้าหลัก |                        |                |                                                                                                    |                            |                  |                          |                     |
|            | 1<br>🌯 งานรอ                | ดำเนินการ              | 🖲 ต่า          | 2<br>เนินการแล้ว                                                                                                    | ⊘ c                        | ompleted         | 🛱 My                     | 3.4.3 My Task       |
|            | งานรอดำเนินการ              |                        |                |                                                                                                    |                            |                  |                          | CLEAR FILTER        |
|            | เอกสารอ้างอิง<br>Searah     | เลขที่ใบคำขอ<br>Search | <b>л</b> и     | สถานะคำขอ                                                                                                    | มูลค่าหลักประกับ<br>Search | ธนาดาร<br>4//    | วันที่ครบกำหนด เลขที่หล่ | 3.4.4 Search        |
|            | 4140000945                  | 631C000252             | Issue          | <sup>AB</sup><br>รอยู่ด้านสือกประเภทพลักประกัน                                                                            | ארע 50,000                 | All              | 20/08/2020               |                     |
|            | Previous 1 Next             | דעאיטר 🕈               |                |                                                                                                    |                            |                  | 3.4.                     | 5 Request<br>Detail |
|            |                             |                        | © 2019 PTTPLC. | Need help?  \$3456                                                                                                    | servicedesk@pttdigital.cc  | om version 2.0.0 |                          |                     |

- 3.2. ระบบแสดง My Task สำหรับ User ทุกหน่วยงานในระบบ แบ่งการทำงานเป็น 3 ส่วน โดยมีรายละเอียดดังต่อไปนี้
  - งานรอดำเนินการ งานที่ถูกสร้างไว้ เพื่อรอ User ที่ทำการ Login เข้ามาดำเนินการตามขั้นตอน ระบบจะ
     Filter ใบคำขอที่เป็นงานของ User ที่ Login เท่านั้น

| หลัก                |              |                        |                               |                  |           |                     |                  |
|---------------------|--------------|------------------------|-------------------------------|------------------|-----------|---------------------|------------------|
| 1<br>ขามรอดำเนินการ |              | 2<br>(1) ดำเนินการแล้ว |                               | Completed        |           | 🗐 My Task's Total 3 |                  |
| นรอดำเนินการ        | ,            |                        |                               |                  |           |                     | CLEAR FILTER     |
| กสารอ้างอิง         | เลขที่ใบคำขอ |                        | สถานะคำขอ                     | มูลค่าหลักประกัน |           | วันที่ครบกำหนด      | เลขที่หลักประกัน |
| Search              | Search       | All 👻                  | All                           | Search           | All 👻 Sea | irch X              | Search           |
| 40000945            | 631C000252   | Issue                  | รอผู้ค้าเลือกประเภทหลักประกัน | 50,000 אירע      |           | 20/08/2020          |                  |
| evious 1 Next       | 10/มป่า 👻    |                        |                               |                  |           |                     |                  |

- <u>ดำเนินการแล้ว</u> งานที่ถูกดำเนินการแล้ว โดย User ที่ทำการ Login มีความเกี่ยวข้องกับรายการต่างๆ สามารถตรวจสอบหรือติดตามสถานะใบคำขอเหล่านั้นได้

| E 🍐 ptt                | Electronic Ba | nk Guarante            | e                                  | 🔮 0010000716 : บริษัท พร้อม เทคนิดคอล เซอร์วิสเซส จำกัด / บริษัท พร้อม เทคนิดคอล เซอร์วิสเซส จำกัด 🥆<br>เปลี่ยนภาษา : EN   TH |                 |                |                     |  |
|------------------------|---------------|------------------------|------------------------------------|----------------------------------------------------------------------------------------------------|-----------------|----------------|---------------------|--|
| ม้าหลัก                |               |                        |                                    |                                                                                                    |                 |                |                     |  |
| 1<br>🔁 งานรอด่าเนินการ |               | 2<br>(1) ดำเบินการแล้ว |                                    | ⊘ Completed                                                                                                    |                 | 8              | 🖺 My Task's Total 3 |  |
| ดำเนินการแล้ว          |               |                        |                                    |                                                                                                    |                 |                | CLEAR FILTER        |  |
| เอกสารอ้างอิง          | เลขที่ใบคำขอ  |                        |                                    | มูลค่าหลักประกับ                                                                                                    |                 | วันที่ครบกำหนด | เลขที่หลักประกัน    |  |
| Search                 | Search        | All 👻                  | All                                | Search                                                                                                    | All 👻           | Search         | Search              |  |
| 4140000945             | 631C000251    | Issue                  | รอรนาคารอนุมัติหลักประกัน          | 50,000 אורע                                                                                                    | SCB             | 31/08/2020     |                     |  |
| 4140000945             | 631C000232    | Return                 | รอผู้มีอ่านาจาหิจารณาคืนหลักประกัน | 1,518,170 บาท                                                                                                    |                 |                |                     |  |
| Previous 1 Next        | 10/พก 💌       |                        |                                    |                                                                                                    |                 |                |                     |  |
|                        |               | @ 2019 PTTPLC          | Need bala? & 3455                  | 🛛 conjecterk@nttrligital.com                                                                                                  | n version 2.0.0 |                |                     |  |
|                        |               | e constitute.          |                                    | - serverskeptuigta.com                                                                                                    |                 |                |                     |  |

- <u>Completed</u> ใบคำขอที่ทำการรับหลักประกัน และ การขอคืนหลักประกัน เสร็จสมบูรณ์ตาม กระบวนการในส่วนของ Completed จะไม่ดึงจำนวนใบคำขอ มาคำนวณใน My Task's Total

| 1<br>🍋 งานรอดำ   | าเนินการ     | 🕲 ดำ   | 2<br>เนินการแล้ว        | ⊘ co                      | mpleted | Ē              | My Task's Total $3$ |
|------------------|--------------|--------|-------------------------|---------------------------|---------|----------------|---------------------|
| ompleted         |              |        |                         |                           |         |                | CLEAR FILT          |
| อกสารอ้างอิง     | เลขที่ใบคำขอ | งาน    | สถานะคำขอ               | มูลค่าหลักประกับ          | ธนาคาร  | วันที่ครบกำหนด | เลขที่หลักประกัน    |
| Search           | Search       | All 👻  | All 👻                   | Search                    | All 👻   | Search         | Search              |
| 1140000945       | 631C000325   | Issue  | บันทึกรับหลักประกันแล้ว | 1,518,170 unm             | SCB     | 15/07/2020     | retest_TS0          |
| 140000945        | 631C000258   | Issue  | บันทึกรับหลักประกันแล้ว | 1,518,170 אוינע           |         | 29/04/2021     | 400000144           |
| 140000945        | 631C000257   | Issue  | บันทึกรับหลักประกันแล้ว | 1,518,170 ນາ <del>ທ</del> |         | 28/02/2021     | 400000144           |
| 140000945        | 631C000256   | Issue  | บันทึกวับหลักประกันแล้ว | 50,000 אונע               | КТВ     | 30/09/2020     | eaq122              |
| 140000945        | 631C000255   | Issue  | บันทึกรับหลักประกันแล้ว | 50,000 אונע               | BAAC    | 30/09/2020     | Paper_UAT-0001      |
| 140000945        | 631C000254   | Issue  | บันทึกรับหลักประกันแล้ว | 50,000 บาท                | КТВ     | 12/10/2020     | eww1331             |
| 1140000945       | 631C000253   | Issue  | บันทึกรับหลักประกันแล้ว | 50,000 אונע               | KTB     | 08/10/2020     | eGP-9               |
| 140000945        | 631C000242   | Issue  | บันทึกรับหลักประกันแล้ว | 111,091 บาท               | BAAC    | 18/11/2020     | test_bg9000         |
| 140000945        | 631C000241   | Issue  | บันทึกรับหลักประกันแล้ว | 111,091 אורע              | SCB     | 15/08/2020     | test_bg9901         |
| 140000945        | 631C000238   | Return | ดีแหลักประกันแล้ว       | 50 บาท                    |         |                |                     |
| Previous 1 2 Nex | t 10/มน้ำ +  |        |                         |                           |         |                |                     |

3.3. ส่วนประกอบคอลัมน์ใน My Task ประกอบด้วย 8 คอลัมน์ โดยมีรายละเอียดดังต่อไปนี้

| <b>= 🍐 расс</b>                 | Electronic Ba      | ink Guarante | 96                                    | ● 0010000716 : บริษัท พร้อม เรทชิตคอล เช่อเริ่มเช่น จำกัด / บริษัท หร้อม เรคชิตคอล เช่อรีมีสงม์ส จำกัด マ<br>เปลี่อนกาษา : EN   TH |         |                |                                  |
|---------------------------------|--------------------|--------------|---------------------------------------|----------------------------------------------------------------------------------------------------|---------|----------------|----------------------------------|
| โาหลัก<br>🎦 งานร                | <br>อดำเนินการ     | (۵) فا       | 2<br>เนินการแล้ว                      | ⊙ co                                                                                                    | mpleted | 1              | My Task's Total 3                |
| งานรอดำเนินการ<br>เอกสารอ้างอิง | เลขที่ไบด้าขอ      | งาน          | สถานะคำขอ                             | มูลค่าหลักประกับ                                                                                                    | ธบาคาร  | วันที่ครบกำหนด | CLEAR FILTER<br>เลขที่หลักประกับ |
| Search<br>4140000945            | Search 631 C000252 | All 👻        | All 👻<br>รอผู้คำเลือกประเภทหลักประกัน | Search<br>50,000 มาพ                                                                                                    | All 👻 S | 20/08/2020     | Search                           |
| Previous 1 Next                 | 10/มป่า 👻          |              |                                       |                                                                                                    |         |                |                                  |

- 3.3.1. เอกสารอ้างอิง (PO Number)
- 3.3.2. เลขที่ใบคำขอ (Request No.)
  - 3.3.2.1. ตัวอย่าง <mark>63</mark> <mark>1C 000001</mark>
  - 3.3.2.2. ขึ้นต้นด้วย 63: ปีที่สร้าง request (พ.ศ.)
  - 3.3.2.3. 1C / 10 : PurOrg. ของพนักงานจัดหา กรณี C จะแทนด้วย 1C
  - 3.3.2.4. Running Number: 6 หลัก
- 3.3.3. งาน (Type)
  - 3.3.3.1. Issue
  - 3.3.3.2. Amend
  - 3.3.3.3. Decrease
  - 3.3.3.4. Return

# 3.3.4. สถานะคำขอ แบ่งตามประเภทงานทั้ง 4 ประเภท

3.3.4.1. ประเภทงาน Issue

| งาน   | สถานะคำขอ                        |
|-------|----------------------------------|
|       | รอคำนวณระยะเวลาหลักประกัน        |
|       | รอหน่วยงานจัดหา/นสญ. ตรวจสอบคำขอ |
| lscuo | รอผู้ค้าเลือกประเภทหลักประกัน    |
| Issue | รอธนาคารอนุมัติหลักประกัน        |
|       | รอจัดหา/นสญ.รับหลักประกัน        |
|       | บันทึกรับหลักประกัน              |

สถานะคำขอใน Tab การทำงานทั้ง 3 Tab สำหรับผู้ค้า โดยมีรายละเอียดดังต่อไปนี้

| งานรอดำเนินการ |       |                                  |             |  |  |
|----------------|-------|----------------------------------|-------------|--|--|
|                |       | STAUTS                           | Display Y/N |  |  |
|                |       | รอคำนวณระยะเวลาหลักประกัน        |             |  |  |
|                |       | รอหน่วยงานจัดหา/นสญ. ตรวจสอบคำขอ |             |  |  |
| ผู้ค้า         | ISSUE | รอผู้ค้าเลือกประเภทหลักประกัน    |             |  |  |
|                |       | รอธนาคารอนุมัติหลักประกัน        |             |  |  |
|                |       | รอจัดหา/นสญ,รับหลักประกัน        |             |  |  |
|                |       | บันทึกรับหลักประกัน              |             |  |  |

| ดำเนินการแล้ว |       |                                  |             |  |
|---------------|-------|----------------------------------|-------------|--|
|               |       | STAUTS                           | Display Y/N |  |
|               |       | รอคำนวณระยะเวลาหลักประกัน        |             |  |
|               |       | รอหน่วยงานจัดหา/นสญ. ตรวจสอบคำขอ |             |  |
| ผู้ค้า        | ISSUE | รอผู้ค้าเลือกประเภทหลักประกัน    |             |  |
|               |       | รอธนาคารอนุมัติหลักประกัน        |             |  |
|               |       | รอจัดหา/นสญ.รับหลักประกัน        |             |  |
|               |       | บันทึกรับหลักประกัน              |             |  |

|  | Completed |       |                                  |             |  |  |  |
|--|-----------|-------|----------------------------------|-------------|--|--|--|
|  |           |       | STAUTS                           | Display Y/N |  |  |  |
|  |           |       | รอคำนวณระยะเวลาหลักประกัน        |             |  |  |  |
|  |           | ISSUE | รอหน่วยงานจัดหา/นสญ. ตรวจสอบคำขอ |             |  |  |  |
|  | ผู้ค้า    |       | รอผู้ค้าเลือกประเภทหลักประกัน    |             |  |  |  |
|  |           |       | รอธนาคารอนุมัติหลักประกัน        |             |  |  |  |
|  |           |       | รอจัดหา/นสญ.รับหลักประกัน        |             |  |  |  |
|  |           |       | บันทึกรับหลักประกัน              |             |  |  |  |

#### 3.3.4.2. ประเภทงาน Amend

| งาน    | สถานะคำขอ                                |
|--------|------------------------------------------|
|        | รอผู้รับผิดชอบคืนหลักประกันตรวจสอบใบคำขอ |
|        | รอหน่วยงานจัดหา/นสญ. ตรวจสอบคำขอ         |
| Amond  | รอผู้ค้าตรวจสอบหลักประกัน                |
| Ameria | รอธนาคารอนุมัติหลักประกัน                |
|        | รอหน่วยงานจัดหา/นสญ.รับหลักประกัน        |
|        | บันทึกรับหลักประกันแล้ว                  |

# - สถานะคำขอใน Tab การทำงานทั้ง 3 Tab สำหรับผู้ค้า โดยมีรายละเอียดดังต่อไปนี้

| งานรอดำเนินการ |       |                                               |             |  |
|----------------|-------|-----------------------------------------------|-------------|--|
| ผู้ค้า         | AMEND | STATUS                                        | Display Y/N |  |
|                |       | รอหน <sup>่</sup> วยงานจัดหา/นสญ. ตรวจสอบคำขอ |             |  |
|                |       | รอผู้ค้าตรวจสอบหลักประกัน                     |             |  |
|                |       | รอธนาคารอนุมัติหลักประกัน                     |             |  |
|                |       | รอหน่วยงานจัดหา/นสญ.รับหลักประกัน             |             |  |
|                |       | บันทึกรับหลักประกันแล้ว                       |             |  |

| ดำเนินการแล้ว |       |                                   |             |  |
|---------------|-------|-----------------------------------|-------------|--|
|               |       | STATUS                            | Display Y/N |  |
| ผู้ค้า        | AMEND | รอหน่วยงานจัดหา/นสญ. ตรวจสอบคำขอ  |             |  |
|               |       | รอผู้ค้าตรวจสอบหลักประกัน         |             |  |
|               |       | รอธนาคารอนุมัติหลักประกัน         |             |  |
|               |       | รอหน่วยงานจัดหา/นสญ.รับหลักประกัน |             |  |
|               |       | บันทึกรับหลักประกันแล้ว           |             |  |

| Completed |       |                                               |             |  |
|-----------|-------|-----------------------------------------------|-------------|--|
|           | AMEND | STATUS                                        | Display Y/N |  |
| ผู้ค้า    |       | รอหน <sup>่</sup> วยงานจัดหา/นสญ. ตรวจสอบคำขอ |             |  |
|           |       | รอผู้ค้าตรวจสอบหลักประกัน                     |             |  |
|           |       | รอธนาคารอนุมัติหลักประกัน                     |             |  |
|           |       | รอหน่วยงานจัดหา/นสญ.รับหลักประกัน             |             |  |
|           |       | บันทึกรับหลักประกันแล้ว                       |             |  |

3.3.4.3. ประเภทงาน Decrease (ผู้ค้าไม่ต้องดำเนินการในระบบ แต่ผู้ค้าสามารถติดตามสถานะใบคำขอได้)

| งาน      | สถานะคำขอ                                |
|----------|------------------------------------------|
|          | รอผู้รับผิดชอบคืนหลักประกันตรวจสอบใบคำขอ |
|          | รอหน่วยงานจัดหา/นสญ. ตรวจสอบคำขอ         |
| Decrease | รอธนาคารอนุมัติหลักประกัน                |
|          | รอหน่วยงานจัดหา/นสญ.รับหลักประกัน        |
|          | บันทึกรับหลักประกันแล้ว                  |

- สถานะคำขอใน Tab การทำงานทั้ง 2 Tab สำหรับผู้ค้า โดยมีรายละเอียดดังต่อไปนี้

|                                             | ดำเนินการแล้ว             |                                               |             |  |  |
|---------------------------------------------|---------------------------|-----------------------------------------------|-------------|--|--|
|                                             |                           | STATUS                                        | Display Y/N |  |  |
|                                             |                           | รอผู้รับผิดชอบคืนหลักประกันตรวจสอบใบคำขอ      |             |  |  |
|                                             |                           | รอหน <sup>่</sup> วยงานจัดหา/นสญ. ตรวจสอบคำขอ |             |  |  |
| ผู้คา DECREASE<br>รอธนาคารอนุมัติหลักประกัน | รอธนาคารอนุมัติหลักประกัน |                                               |             |  |  |
|                                             |                           | รอหน่วยงานจัดหา/นสญ.รับหลักประกัน             |             |  |  |
|                                             |                           | บันทึกรับหลักประกันแล้ว                       |             |  |  |

|  |          |                                          | Completed                         |  |
|--|----------|------------------------------------------|-----------------------------------|--|
|  |          | STATUS                                   | Display Y/N                       |  |
|  |          | รอผู้รับผิดชอบคืนหลักประกันตรวจสอบใบคำขอ |                                   |  |
|  | DECREACE | รอหน่วยงานจัดหา/นสญ. ตรวจสอบคำขอ         |                                   |  |
|  | ผู้คา D  | DECREASE                                 | รอธนาคารอนุมัติหลักประกัน         |  |
|  |          |                                          | รอหน่วยงานจัดหา/นสญ.รับหลักประกัน |  |
|  |          |                                          | บันทึกรับหลักประกันแล้ว           |  |

#### 3.3.4.4. ประเภทงาน Return

| งาน    | สถานะคำขอ                                |
|--------|------------------------------------------|
|        | รอผู้รับผิดชอบคืนหลักประกันตรวจสอบใบคำขอ |
|        | รอผู้มีอำนาจาพิจารณาคืนหลักประกัน        |
| Return | รอธนาคารอนุมัติหลักประกัน                |
|        | คืนหลักประกันแล้ว                        |

### - สถานะคำขอใน Tab การทำงานทั้ง 3 Tab สำหรับผู้ค้า โดยมีรายละเอียดดังต่อไปนี้

| งานรอดำเนินการ |        |                                          |             |  |  |
|----------------|--------|------------------------------------------|-------------|--|--|
| ผู้ค้า         | RETURN | STATUS                                   | Display Y/N |  |  |
|                |        | รอผู้รับผิดชอบคืนหลักประกันตรวจสอบใบคำขอ |             |  |  |
|                |        | รอผู้มีอำนาจฯพิจารณาคืนหลักประกัน        |             |  |  |
|                |        | รอธนาคารอนุมัติหลักประกัน                |             |  |  |
|                |        | ศีนหลักประกันแล้ว                        |             |  |  |

| ดำเนินการแล้ว |        |                                          |             |  |
|---------------|--------|------------------------------------------|-------------|--|
| ผู้ค้า        |        | STATUS                                   | Display Y/N |  |
|               | RETURN | รอผู้รับผิดชอบคืนหลักประกันตรวจสอบใบคำขอ |             |  |
|               |        | รอผู้มีอำนาจฯพิจารณาคืนหลักประกัน        |             |  |
|               |        | รอธนาคารอนุมัติหลักประกัน                |             |  |
|               |        | ศีนหลักประกันแล้ว                        |             |  |

| Completed |        |                                          |             |  |
|-----------|--------|------------------------------------------|-------------|--|
|           |        | STATUS                                   | Display Y/N |  |
| ผู้ค้า เ  |        | รอผู้รับผิดชอบคืนหลักประกันตรวจสอบใบคำขอ |             |  |
|           | RETURN | รอผู้มีอำนาจฯพิจารณาคืนหลักประกัน        |             |  |
|           |        | รอธนาคารอนุมัติหลักประกัน                |             |  |
|           |        | คืนหลักประกันแล้ว                        |             |  |

- 3.3.5. มูลค่าหลักประกัน
- 3.3.6. ธนาคาร
- 3.3.7. วันที่ครบกำหนด (เมื่อผู้คำนวณทำการระบุระยะเวลาแล้ว ระบบทำการแสดงวันที่สิ้นสุดหลักประกัน)
- 3.3.8. เลขที่หลักประกัน
  - 3.3.8.1. กรณีหลักประกันที่ไม่ได้ผ่านบล๊อกเชน non-eBG เมื่อ ปตท.ทำการรับหลักประกันแล้ว ระบบทำการแสดง เลขที่หลักประกัน หากมีจำนวนหลักประกันมากกว่า 1 หลักประกัน ระบบจะยึดเลขที่หลักประกันใน หลักประกันแรกนำมาแสดง
  - 3.3.8.2. กรณีหลักประกันที่ผ่านบล็อกเซน eBG เมื่อธนาคารทำการอนุมัติหลักประกัน ระบบนำเลขที่หลักประกัน มาแสดงโดยอัตโนมัติ

### 4. ขั้นตอนการเลือกประเภทหนังสือค่ำประกัน (Issue)

ผู้ค้า <u>ตรวจสอบข้อมูลการวางหลักประกัน และ เลือกประเภทหนังสือค้ำประกัน</u>

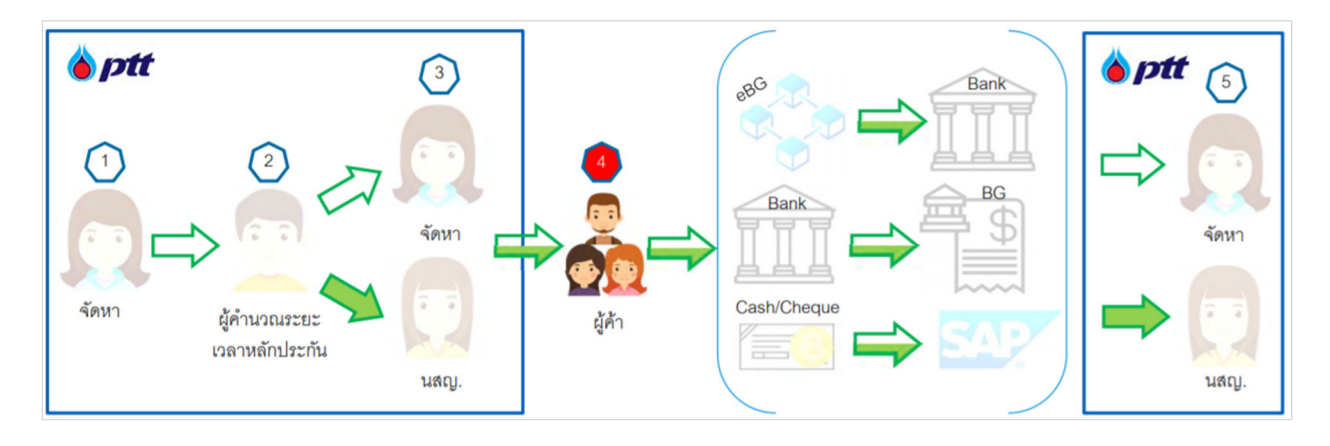

ในขั้นตอนการเลือกประเภทหนังสือค้ำประกัน มีกระบวนการทำงานเพิ่มเติมจาก Phase 1 โดยมีรายละเอียดดังต่อไปนี้

- ระบบรองรับ 2 ภาษา (EN/TH) สำหรับผู้ค้าที่ใช้งานผ่าน PTT Vendor Management
- ระบบแสดงคำแนะนำประเภทหลักประกันในแต่ละประเภท เพื่อแจ้งให้ผู้ค้าทราบในทางปฏิบัติต่อไป
- Download File ข้อมูลการติดต่อธนาคาร
- 4.1. เมื่อหน่วยงานจัดหา/นสญ ตรวจสอบคำขอตามขั้นตอนเสร็จสมบูรณ์ ใบคำขอวางดังกล่าวถูกส่งมายังผู้ค้า
   เพื่อทำการเลือกหลักประกันเป็นลำดับถัดไป

| 🚍 🍐 ptt Electronic Bank Guarantee |                 |              |       | ee                           | 😫 0010002740 : บริษัท เมโทร<br>ปลี่ยนภาษา : EN   TH | ซ็สเต็มส์ คอร์ปอเรชั่น จำกัด (มหาช | u) / บริษัท เมโทรซิสเต็มส์ คอร์ปอเ | รขั้น จำกัด (มหาขน) 🔻 |
|-----------------------------------|-----------------|--------------|-------|------------------------------|-----------------------------------------------------|------------------------------------|------------------------------------|-----------------------|
| F                                 | Home > หน้าหลัก |              |       |                              |                                                     |                                    |                                    |                       |
| ห                                 | น้าหลัก         |              |       |                              |                                                     |                                    |                                    |                       |
| ~                                 | 1               |              |       |                              |                                                     |                                    | 's Total <b>11</b>                 |                       |
|                                   | เอกสารอ้างอิง   | เลขที่ใบคำขอ | งาน   | สถานะคำขอ                    | มูลค่าหลักประกับ                                    | ธนาคาร วิ                          | ับที่ครบกำหนด เลขที่1              | GLEAR FILTER          |
|                                   | Search          | Search       | All 👻 | All 👻                        | Search                                              | All 👻 Search                       | n X Sear                           | ch                    |
|                                   | 3110001786      | 6310000133   | Issue | รอผู้คำเลือกประเภทหลักประกัน | 176,547 มาท                                         |                                    | 18/11/2020                         |                       |
|                                   | Previous 1 Next | 10 / หน้า 💌  |       |                              |                                                     |                                    |                                    |                       |

My Task "งานรอดำเนินการ" และ สถานะคำขอ "รอผู้ค้าเลือกประเภทหลักประกัน"

4.2. เมื่อเข้าสู่ระบบ PTT Electronic Bank Guarantee แสดง รหัสผู้ค้า : ชื่อบริษัท / ชื่อผู้ค้า

| 🗏 🍐 ptt                                                               | Electronic E | ank Guarante | e                             | 😝 0010002740 : บริษัท เมโทรซิสเต็มส์ ตอร์ปอเรชิ่น จำกัด (เทาชน) / บริษัท เมโทรซิสเต็มส์ ตอร์ปอเรชิ่น จำกัด (เทาชน) 👻<br>เปลี่ยนภาษา : EN   TH |        |                |                  |  |
|-----------------------------------------------------------------------|--------------|--------------|-------------------------------|----------------------------------------------------------------------------------------------------|--------|----------------|------------------|--|
| iome > หน้าหลัก                                                       |              |              |                               |                                                                                                    |        |                |                  |  |
| น้าหลัก                                                               |              |              |                               |                                                                                                    |        |                |                  |  |
| 1<br>อานรอดำเนินการ (B) ดำเนินการแล้ว (Completed I My Task's Total 11 |              |              |                               |                                                                                                    |        |                |                  |  |
| งานรอดำเนินการ                                                        |              |              |                               |                                                                                                    |        |                | CLEAR FILTER     |  |
| เอกสารอ้างอิง                                                         | เลขที่ใบคำขอ | งาน          | สถานะคำขอ                     | มูลค่าหลักประกัน                                                                                                    | ธนาคาร | วันที่ครบกำหนด | เลขที่หลักประกัน |  |
| Search                                                                | Search       | All 🔻        | All                           | - Search                                                                                                    | All 👻  | Search X       | Search           |  |
| 3110001786                                                            | 6310000133   | Issue        | รอผู้ค้าเลือกประเภทหลักประกัน | 176,547 אורע                                                                                                    |        | 18/11/2020     |                  |  |
| Previous 1 Next                                                       | 10 / หม้า 👻  |              |                               |                                                                                                    |        |                |                  |  |

- 4.3. เมื่อคลิกเข้าสู่ใบคำขอวางหลักประกัน Status ของใบคำขอวาง แสดงสีเหลืองที่ การเลือกประเภทหลักประกันระบบ แสดงข้อมูลระบบแสดงรายละเอียดข้อมูล ใบสั่งซื้อ/ จ้าง/ เช่า ซึ่งประกอบไปด้วยข้อมูลดังต่อไปนี้
  - 4.3.1. ข้อมูลการสร้างเอกสาร PO/Contract/SA
  - 4.3.2. วันที่อนุมัติใบสั่ง/หนังสือสนอง/สัญญา
  - 4.3.3. ข้อมูลผู้ค้า (สิทธิ์เข้าใช้ PTT Electronic Bank Guarantee)
  - 4.3.4. ข้อมูลหลักประกัน
  - 4.3.5. ข้อมูลจัดหา
  - 4.3.6. ข้อมูลผู้ที่เกี่ยวข้องในเอกสาร (ผู้รับผิดชอบคืน)

#### PTT Electronic Bank Guarantee

|                                                                                                    | c Bank Guara                                                                                                    | ntee                                                                                                    | 0010000716 : บริษัท<br>เปลี่ยนภาษา : EN   TH                                                                 | เพรอม เทคนคคอล เชอร์วิสเซส จำกัด / บริษัท หร้อม เทคนิดคอล เชอร์วิสเข                                                                                    |
|----------------------------------------------------------------------------------------------------|----------------------------------------------------------------------------------------------------|----------------------------------------------------------------------------------------------------|----------------------------------------------------------------------------------------------------|----------------------------------------------------------------------------------------------------|
| ม่าหลัก > ขอวางหลักประกัน                                                                                                    |                                                                                                    |                                                                                                    |                                                                                                    |                                                                                                    |
| หลักประกัน                                                                                                    |                                                                                                    |                                                                                                    |                                                                                                    |                                                                                                    |
|                                                                                                    |                                                                                                    |                                                                                                    |                                                                                                    |                                                                                                    |
|                                                                                                    |                                                                                                    |                                                                                                    |                                                                                                    |                                                                                                    |
| การเลือกประเภทหลัก<br>(ผู้ค้า)                                                                                                    | ระกัน                                                                                                    | การอา                                                                                                    | เป็ติหลักประกัน<br>(ธนาคาร)                                                                                  | การรับหลักประทัน<br>(ปตท.)                                                                                                    |
| บางหลักประกัน                                                                                                    |                                                                                                    |                                                                                                    |                                                                                                    |                                                                                                    |
| ใบสั่งขึ้อ/ จ้าง/ เข่า                                                                                                    |                                                                                                    | รายละเอียดหล่                                                                                                | ักประกันสัญญา                                                                                                | ข้อมูลหลักประกันสัญญา                                                                                                    |
| ใบสั่งชื้อ/ จ้าง/ เช่า                                                                                                    |                                                                                                    |                                                                                                    |                                                                                                    |                                                                                                    |
| เลขที่เอกสาร<br>4140000945                                                                                                    | <b>ป๋อเรื่อง</b><br>หนังสือสนองร่าง<br>จัดจ้างปรับปรุงแ                                                                                                    | ละเพิ่มปิดความสามารถของระบบ P1                                                                               | T Shipper Monitoring (PR1140009952                                                                           | <del>กำรอเลชที่</del><br>631C000252                                                                                                    |
| 560145 (มียุระการสารกระการสารกระกา<br>สารกระการสารกระการสารกระการสารกระการสารกระการสารกระการสารกระการสารกระการสารกระการสารกระการสารกระการสา<br>สารกระการสารกระการสารกระการสารกระการสารกระการสารกระการสารกระการสารกระการสารกระการสารกระการสารกระการสารกระการสาร<br>สารกระการสารกระการสารกระการสารกระการสารกระการสารกระการสารกระการสารกระการสารกระการสารกระการสารกระการสารกระการสารก<br>สารกระการสารกระการสารกระการสารกระการสารกระการสารกระการสารกระการสารกร<br>สารกระการสารกระการสารกระการสารกระการสารกระการสารกระการสารกระการสารกร<br>สารกระการสารกระการสารกระการสารกระการสารกระการสารกระการสารกระการสารกระการสา                                                                                                    |                                                                                                    |                                                                                                    |                                                                                                    | วันที่อนุมัติในตั้ง/หนังคือสนอง/สัญญา<br>01/07/2020                                                                                                    |
| <u>ข้อมุละ∤ีตำ</u><br>ระสมศัก<br>0010000716<br>1 <b>ทรสำห</b> ์<br>0-2955-0588                                                                                                    | <b>ป้อยู่ดำ</b><br>บริษัท หรือม เป<br><b>โพรสาร</b><br>0-2955-0589                                                                                           | หดนิดดอด เชอร์วิศเซสจำกัด                                                                                    | E-Mail<br>zthiwakorn.1@pttdigital.com                                                                        | <b>เดราปะเราคำผู้เดิมกายี</b><br>0105543010639<br><b>ชื่อมู่ดีกต่อ</b><br>คุณ Siraphatta 0869090696                                                     |
| ผู้ดำลงทะเบียน PTTVM และ ได้รับสิ<br>e-BG แต้ว<br><u>ข้อมุลหลักประกับ</u>                                                                                                    | ธ์เข่าไข่ PTT                                                                                                    |                                                                                                    |                                                                                                    |                                                                                                    |
| วงเงินต้าประกัน สกุล                                                                                                    | Ju Exchange rate : THB                                                                                                    | มูลค่าเอกสารชื่อ/ จ้าง/ เข่า<br>วงเงินด้าประกัน                                                              | : 1,000,000.00 USI<br>: 50,000.00 คุณกา                                                                      | <ol> <li>งานหีจัดทำสัญญาที่ฝ่ายนิดีกรรมสัญญา (นสญ.)<br/>รัสหร ดรวจสอบดำขอและรับหลักประกันโดย : หน่:<br/>งานนิดีกรรมสัญญา</li> </ol>                     |
| รมูวองสินค้าประกัน                                                                                                    | 50.000 THB                                                                                                    | <ะยะเวลารับประกัน                                                                                            | : 10                                                                                                    |                                                                                                    |
|                                                                                                    |                                                                                                    |                                                                                                    |                                                                                                    |                                                                                                    |
| <u>ตำแนะนำ</u><br>มูลกาทดักประกันเป็นดัวเคชล่านวนเดี<br>กรณีจัดซื้อประเภทพาณิชย์ วงเงินด้าน<br>กรณีจัดซื้อประเภทพัสดุ วงเงินด้าประเ                                                                                                    | มเท่านั้น<br>ระกันคิดจากมูลด่าเอกสารชื่อ/จำ<br>ในคิดจากมูลด่าเอกสารชื่อ/จำง/                                                                                 | าง/เข่าไม่รวมกาษีมูลค่าเพิ่ม<br>เข่ารวมภาษีมูลค่าเพิ่ม                                                       |                                                                                                    |                                                                                                    |
| รายแนว่า<br>มูดสารเค็ญรักษณ์ปัตวิเครรัรนายเด้<br>กรณีสิตขึ้นร่วยภาพาศัตรู วงเงินด้านระ<br>รณีสิตขึ้นร่วยภาพาศัตรู วงเงินด้านระ<br><u>ข้อมูลฉร้อหา</u><br>แห่งของหรือค<br>สารกรรมแลวมตุมชัดโมม์ตัดเตรรมแป<br>การ(สน.ม.ต.)<br>แห่งของหรือหา<br>ส่วนจัดหาและบริหารทัศตุ                                                                                                    | มทำมัน<br>ธะกันติสวากมูลสายอกสารชื่อ/จำง/<br>นัดสุจากมูลสายอกสารชื่อ/จำง/<br>ซื้อมู้ติดต่อ ปล<br>เปลี่ น.ส.ธัญชะเพล                                          | าง/เข่าไปรวมกาษีบูลล่าเพิ่ม<br>เข่ารวมกาษีบูลล่าเพิ่ม<br>ค.<br>1.วิรัญกุล                                    | <b>โพรส์งาม์</b><br>+66 2537 2000 EXT. 35039,35355                                                           | <b>สถานที่สงสิบกัว</b><br>สูนบับฎิบัติการขณุรี อัดผ่อคุณอธิเมตร์ ชนสารสว<br>แลง โทร.0809471717                                                          |
| <u>สายแนน</u><br>มูดสารเค็ญรับเป็นสิโรตรรับบายดั<br>กรณีสิตขึ้นประเภทหาศิตรู วงเงินต่ำประ<br>เช่ <u>นมุลจัดหา</u><br>หม่ายงามเร็จองเรื่อง<br>สารกรรมมลางอยู่หอัดโบบัติและระบบป<br>การ(หม่มด.)<br>หม่ายงามเร็จหา<br>ส่วนจัดหาและมวิหารทัศตุ                                                                                                    | แท่าขึ้น<br>ระทัมส์ตรากบูรตาเอกตราชื่อ/ร่าง/<br>นัสตรากบูรตาเอกตราชื่อ/ร่าง/<br>ซื่อผู้สืดค่อ ปด<br>ปูงัด ม.ศ.ร้างรูป เทศ                                    | าง/เข่าไม่รวมกาษีมูลล่าเพิ่ม<br>แก่รวมกาษีมูลล่าเพิ่ม<br>ค.<br>วรัรกฏล<br>ผู้รับผิดชะ                        | <b>โมงส์กาม์</b><br>+66 2537 2000 EXT. 35039,35355<br>เมตินหลักประกัน                                        | <b>สถาบที่สงสับคำ</b><br>สุนมัปฏิบัติการของรู้ ชื่อต่อคุณอธิเมตร์ ธนตรสว<br>แตง โทร.0809471717                                                          |
| ร้ามแวง<br>มูลกางค์กร้างกับเป็นสิงสะรร่างบางส์<br>การสีร้อชื่อประกาทหัสดุ วงเงินต่ำประ<br><u>ข้อมูลข้อเหา</u><br>แปรขวามเร็จสอง<br>สามรรรมสุดอายาส์อโปเปลี่และรรรมบบ<br>การกุณ์ เมลด,<br>หน่ายงามรัดมา<br>สวนร้องรามสิงคร                                                                                                    | มหำขึ้น<br>ธะกันติควาญเติดเอกสารชื่อ/จำง/<br>นัดควาญเติดเอกสารชื่อ/จำง/<br>ชื่องรู้อิดต่อ ปดา<br>เปิดี น.ต.ธัรบุช เหต                                        | าง/เข่าไม่รวมกาษีมูลลาเพิ่ม<br>แปรรมมาาษับูลลำเพิ่ม<br>พ.<br>ารัรถกูล<br>ผู้รับผิดช่ว<br>หน่วยงาน            | <b>โษะส์งาร์</b><br>+66 2537 2000 EXT. 35039,35355<br>เปตินหลักประกัน<br>โพรศัพษ์                            | <b>สถานที่สะสับคำ</b><br>สุนมัปฏิบัติการของรู้ ซิดสอดุณอธิเมตร์ ธมสารสร<br>และ โทร.0809471717<br><b>E-Mail ต่าแหน่</b> ง                                |
| ร้ามแรง<br>มูลกางค์กระดับเป็นสังครร่ามรายส์<br>การสีร้อยื่อประกาทหัสดุ วงเงินค่าประ<br><u>ส่อมุลรัดมา</u><br>แปรขรามร์คระ<br>สาวรรรมการ<br>สาวรรรมการ<br>สาวรรมการ<br>สาวรรรมการ<br>สาวรรมการ<br>สาวรรมการ<br>สาวรรมการ<br>สาวรรรมการ<br>สาวรรรมการ<br>สาวรรรมการ<br>สาวรรมการ<br>สาวรรมการ<br>สาวรรมการ<br>สาวรรรมการ<br>สาวรรรมการ<br>สาวรรรมการ<br>สาวรรรมการ<br>สาวรรรมการ<br>สาวรรรมการ<br>สาวรรรมการ<br>สาวรรรมการ<br>สาวรรรมการ<br>สาวรรรมการ<br>สาวรรรมการ<br>สาวรรรมการ<br>สาวรรรมการ<br>สาวรรรมการ<br>สาวรรรมการ<br>สาวร | มหำขึ้น<br>ธะทันต์สาวกมูลตามอกสารชื่อ/จำง/<br>เมติสากญลตามอกสารชื่อ/จำง/<br>ซื่อผู้สิดต่อ ปลา<br>ผู้ปลี น.ศ.ธัรบุช เบเด<br>สภุค<br>ศ(520153) ส่วนวัดงานะ     | รง/เข่าไปรวมการับูลล่างทับ<br>เข่ารวมการับูลล่างทับ<br>ห.<br>ารัรรกูล<br>หป่ายงาน<br>หน่ายงาน                | <b>โมะส์กาก์</b><br>+66 2537 2000 EXT. 35039,35355<br>เมลิ์นหลักประกัน<br>โทรลัทท์<br>0899734886             | รภามที่ส่งสับด้า<br>ชุมมัปผู้ปลักการปองรูจิ จัดต่อคุณอธิเมตร์ ธนตารคว<br>แต่ง โพร.0809471717<br>E-Mail ตานหน่ง<br>ekkamon b@ottplc.com หนักงานบิหารพัสต |
| ร้ามแรงว่า<br>มูลการฟิลโรครับเป็นสิรสะรร่านรรมส์<br>กรรณีริสตั้ยประเภทพรัสสุ วงเงินด้า<br>กรรณีริสตั้ยประเภทพรัสสุ วงเงินด้านระ<br><u>ร้ะยงคุณจึงคนา</u><br>สามรรรมและการพรัส<br>หรือรรรมและระบริหารพัสตุ<br>ส่วนจึดรานและบริหารพัสตุ<br>ส่วนจึดรานและบริหารพัสตุ                                                                                                    | แท่าขึ้น<br>ระทัมผิดจากบูรตาเอกตารชื่อ/จำง/<br>ในคิดจากบูรตาเอกตารชื่อ/จำง/<br>เปิดี น.ศ. ร้างชุร เพศ<br>เปิดี น.ศ. ร้างชุร เพศ<br>ค.ศ. (520153) ส่วนร์เองาณ | รง/เข่าไปรวมการับูลล่างทัม<br>แข่ารวมการับูลล่างทัม<br>ห.<br>าวัรรญด<br>หมู่วับผิดชะ<br>หน่ามงาน<br>หม่ามงาน | <b>โมะส์ทบ์</b><br>+66 2537 2000 EXT. 35039,35355<br><b>เปล็บหลักประกับ</b><br><b>โทรดัพบ์</b><br>0899734886 | สถานที่ส่งสับคำ<br>ชุนบปฏิบัติการระหรู้ริดิตต่อคุณอธิเมตร์ ธนตารคว<br>แตง โพร.0809471717<br>Bekamon.b@ottpic.com หน้างานบัหารพัตตุ                      |

- 4.4. ระบบแสดงรายละเอียดข้อมูล **รายละเอียดหลักประกันสัญญา** ซึ่งประกอบไปด้วยข้อมูลดังต่อไปนี้
  - 4.4.1. ผู้รับผลประโยชน์
  - 4.4.2. รายละเอียดหลักประกัน
  - 4.4.3. ระยะเวลาค้ำประกัน
  - 4.4.4. ผู้ประสานงาน (ผู้ขอออกหนังสือค้ำประกันของผู้ค้า)

| ne > หน้าหลัก > ขอวางหลักประกัน                                        |                                                                    |                                                       |                                                                                                    |
|------------------------------------------------------------------------|--------------------------------------------------------------------|-------------------------------------------------------|----------------------------------------------------------------------------------------------------|
| วางหลักประกัน                                                          |                                                                    |                                                       |                                                                                                    |
|                                                                        |                                                                    |                                                       |                                                                                                    |
| ere Saarler ann Sarler fu                                              |                                                                    | esternite featurete                                   |                                                                                                    |
| ทารณชายารรถงางหลายรรกษ<br>(ผู้คำ)                                      |                                                                    | การถุมแหลมารรถน<br>(ธนาคาร)                           | (ปตพ.)                                                                                                    |
| ขอวางหลักประกัน                                                        |                                                                    |                                                       |                                                                                                    |
| ใบสั่งชื้อ/ จ้าง/ เช่า                                                 | รายละเอื                                                           | วียดหลักประกันสัญญา<br><                              | ช้อมูลหลักประกันสัญญา                                                                                          |
| สู่รับผลประโยชน์                                                       |                                                                    |                                                       |                                                                                                    |
| <mark>ไอษู้รับผลประโยชน์(Thai)</mark><br>3ิษัท ปตท. จำกัด (มหาชน)      | <del>ป้องรู้รับผลประโบบน์(Eng)</del><br>PTT Public Company Limited | เลขประจำดัวผู้เสียภาษี<br>0107544000108               |                                                                                                    |
| ายละเอียดหลักประกัน                                                    |                                                                    |                                                       |                                                                                                    |
| ลษที่ตำขอ (Request No.)<br>3310000133                                  | <b>รันที่อื่นฟอร์ม</b><br>08/07/2020                               | <b>รับที่ออกหนังคือ</b><br>08/07/2020                 | จำนวนเงิมสำประกับ<br>10,000 THB<br>5,000 USD (166,546.50 THB)<br>จามางอิงศาปตะกับ 176,547 THB                  |
| เน้วยงาน<br>ไายกลยุทธ์ดีจิตอล(กดว.1)                                   | <b>ป้อเรื่องการจัดนา</b><br>จ้างดำเนินการรับสมัครทะเบียนผู้คำ ปตท. | <b>เตะห์ไมสั่งขึ้อ/สัญญา</b><br>3110001786            | เลขที่ในขอเสนอขึ้อ (PR.No.)<br>1110004907                                                                      |
| ะยะเวลาค้ำประกัน                                                       |                                                                    |                                                       |                                                                                                    |
| ันที่หลักประกันเริ่มมีผลใช้บังดับ                                      | 01/07/2020                                                         | วันที่หลักประกันสิ้นสุดการมีผลใช่บังเ                 | ค้ม 18/11/2020                                                                                                 |
| 🕥 ระยะเวลาค่ำประกันควรจะต่องครอบคลุมระยะเวลาส่งห                       | อบงาน, ระยะเวลาตรวจรับของคณะกรรมการตรวจรับ, ระยะเวล                | ารับประกันผลงาน/สินค้า, ระยะเวลาการค่าเห็นงานของบัญชื | ริการเงิน และระยะเวลาอื่นๆ (หากมี)                                                                             |
|                                                                        |                                                                    |                                                       | (T                                                                                                    |
|                                                                        |                                                                    |                                                       |                                                                                                    |
|                                                                        |                                                                    |                                                       |                                                                                                    |
| มู้ประสานงาน (ผู้ขอออกหนังสือค้ำประกันข<br>่อผู้ขอออกหนังสือค้ำประกัน* | เองผู้ตัว)<br>โทรศัพท*                                             | E-Mail* 🎧 หากมีการระบ Email มากการ 1 Ema              | ยไข่าการใส Comma() และเพิ่ม Email เป็นสำคัญจัดไป e.g. xxx มนิตฮอ com 122.566ef.com                             |
| พัดนีย์                                                                | 021101920                                                          | louis.kan.witt@gmail.com                              | and a second second second second second second second second second second second second second second second |
|                                                                        |                                                                    |                                                       |                                                                                                    |
|                                                                        |                                                                    |                                                       |                                                                                                    |
|                                                                        |                                                                    |                                                       |                                                                                                    |

- 4.5. ระบบแสดงรายละเอียด **ข้อมูลหลักประกันสัญญา** ซึ่งประกอบไปด้วยข้อมูลดังต่อไปนี้
  - 4.5.1. ข้อมูลผู้ค้า
  - 4.5.2. ผู้มีอำนาจขอออกหนังสือค้ำประกัน (ข้อมูลมาจาก PTT Vendor Management)
  - 4.5.3. รายละเอียดหลักประกัน (ผู้ค้าเลือกประเภทหลักประกัน)

| <b>Electronic Ba</b>                                                                                                    | ank Guarantee                                             | 🔮 0010002740 : บริษัท เมโทรซิสเต็มส์ คอร์ป<br>เปลี่ยนกาษา : EN   TH | อเรชั่น จำกัด (มหาชน) / บริษัท เมโทรซิสเด็มส์ ดอร์ปอเรชั่น จำกัด (มหาชน) 👻 |
|----------------------------------------------------------------------------------------------------|-----------------------------------------------------------|---------------------------------------------------------------------|----------------------------------------------------------------------------|
| ne , พปางสัก , ขอาวงหลักประกัน<br>เวางหลักประกัน                                                                               |                                                           |                                                                     |                                                                            |
|                                                                                                    |                                                           |                                                                     |                                                                            |
| การเลือกประเภทหลักประกัน<br>(ผู้ส่า)                                                                                           |                                                           | การอนุมัติหลักประกัน<br>(ธนาคาร)                                    | การรับหลักประกัน<br>(ปตา.)                                                 |
| ขอวางหลักประกัน                                                                                                    |                                                           |                                                                     |                                                                            |
| ใบสั่งชื้อ/ จ้าง/ เช่า                                                                                                    | รายละเอีย                                                 | ดหลักประกันสัญญา                                                    | ข้อมูลหลักประกันสัญญา                                                      |
| ข้อมูลผู้ดำ<br>ชื่อมู้ของหนังสือทำประกัน<br>เร็ษัท เมโทรซิสเล็มส์ คอร์ปอเรชั่น รำกัด (มหาชน)                                   | เลขประจำตัวผู้เสียภาษี<br>0655524000033                   | ใบทำขอ                                                              | #011JE                                                                     |
| ผู้มีอำนาจขอออกหนังสือค้ำประกัน                                                                                                |                                                           |                                                                     |                                                                            |
| ยื่อผู้มีอ่านาจขอออกหนังสือค่าประกัน<br>บริษัท เมโทรซิสเด็มส์ คอร์ปอเรชัน จำกัด (มหาชน)                                        | E-Mail                                                    | โทรศัพท์<br>0896090444                                              |                                                                            |
| รายละเอียดหลักประกัน<br>ครท์ศารอ (Request No.)<br>5310000133                                                                   | <b>ป๋อเรื่อง</b><br>จำงดำเนินการรับสมัครทะเบียนผู้ดำ ปดท. |                                                                     |                                                                            |
| จำนวนางเงินด้าประกัน<br>10,000 THB<br>5,000 USD (166,546.50 THB)<br>รามวงเงินด้าประกัน <b>176,547 THB</b><br>ประกอบหลักประกัน* | <del>วันที่มีมแบบฟลรัม</del><br>08/07/2020                | รับที่แล้กประกับเริ่มมีผลไปยังกับ<br>01/07/2020                     | วันที่หลักประกันสั้นสุดการมีผลไข่มังกับ<br>18/11/2020                      |
| ประเภทหลักประกัน                                                                                                    | -                                                         |                                                                     |                                                                            |
|                                                                                                    | 🗌 สำหาร้านอย่นป                                           | นร่าข้อมูลข้างต้มดรมดำบดูกต่องสมบูรณ์ *                             | (iii) × 🔇                                                                  |
|                                                                                                    | © 2019 PTTPLC. ② Need help?                               | 3456 Servicedeski@pttdigital.com version 2./                        | SAVE Reject SUBM                                                           |

- 4.6. ระบบแสดงคำแนะนำในทุกประเภทหลักประกันดังนี้
  - 4.6.1. หนังสือค้ำประกันธนาคารอิเล็กทรอนิกส์ผ่านบล็อกเชน แสดงคำแนะนำดังต่อไปนี้

กรณีที่ต้องการวางหนังสือค้ำประกันธนาคารอิเล็กทรอนิกส์ผ่านบล็อกเชน <u>ท่านต้องสมัครใช้งานการขอ</u> <u>หนังสือค้ำประกันอิเล็กทรอนิกส์บนระบบบล็อกเชน กับธนาคารที่ท่านมีวงเงินสินเชื่อเรียบร้อยแล้วเท่านั้น</u>

ข้อมูลการติดต่อธนาคาร (Download)

| ประเภทหลักประกัน*                                                                                                    | ธนาคารผู้ออกหนังสือหลักประกัน*                                                                                                    |
|----------------------------------------------------------------------------------------------------|----------------------------------------------------------------------------------------------------|
| หนังสือค้ำประกันธนาคารอิเล็กทรอนิกส์ผ่านบล็อกเช่น (ภาษาไทย) 👻                                                                                                    | ธนาคาร กสิกรไทย จำกัด (มหาชน)                                                                                                    |
| กรณีที่ต้องการวางหนังสือค้ำประกันธนาคารอิเล็กทรอนิกส์ผ่านบล็อกเช่น <u>ท่านต้องสมัครใช้งา</u>                                                                                                    | งการขอหนังสือค้ำประกันอิเล็กทรอนิกส์บนระบบบล็อกเช่น กับธนาคารที่ท่านมีวงเงินสินเชื่อเรียบร้อยแล้วเท่านั้น                                                                    |
| <ul> <li>Material sectors and sectors</li> </ul>                                                                                                    |                                                                                                    |
| 🔮 คลิกที่นี่เพื่อการ Download ข้อมูลการดิดต่อธนาคาร                                                                                                    |                                                                                                    |
| 4 คลิกที่นี่เพื่อการ Download ข่อมูลการคิดต่อธนาคาร<br>ประเภทหลักประกัน*                                                                                                    | ธนาคารมู้ออกหนังสือหลักประกัน*                                                                                                    |
| 4 คลิกทีนีเพื่อการ Download ข่อบูลการดีดต่อธนาคาร<br>ประเภทหลักประกัน*<br>หนังสือค้าประกันธนาคารอิเล็กทรอนิกส์ผ่านบล็อกเช่น (ภาษาอังกฤษ) ~                                                                                                    | ธนาคารผู้ออกหนังสือหลักประกัน*<br>ธนาคาร กลิกรไทย จำกัด (มหาชน)                                                                                                    |
| <ul> <li>คลิกที่มีเพื่อการ Download ข่อบูลการดีดต่อธนาคาร</li> <li>ประเภทหลักประกัน*</li> <li>หนังสือด้าประกันธนาคารอิเล็กหรอบิกส์ผ่านบล็อกเช่น (ภาษาอังกฤษ)</li> <li>ภรณีที่สื่องการวางหนังสือด้าประกันธนาคารอิเล็กหรอบิกส์ผ่านบล็อกเช่น ท่านสองสมัครใช้งา</li> </ul> | ธนาคารผู้ออกหนังสือหลักประกัน*<br>ธนาคาร กลิกรไทย ลำกัด (มหาชน)<br>นการขอหนังสือค้าประกันอิเล็กหรอนิกลับบระบบบล้อกเช่น กับธนาคารที่ท่านมีวงเงินลินเชื้อเรียบร้อยแล้วเท่านั้น |

4.6.2. หนังสือค้ำประกันอ้างอิงจากระบบการจัดซื้อจัดจ้างภาครัฐ (e-GP) แสดงคำแนะนำดังต่อไปนี้

กรณีที่ยื่นหนังสือค้ำประกันอิเล็กทรอนิกส์ผ่านระบบ e-GP เมื่อท่านยื่นขอหนังสือค้ำประกันผ่านระบบ e-GP เรียบร้อยแล้ว กรุณาติดต่อหน่วยงานจัดหา ปตท. เพื่อแสดงหลักฐานการยื่นหลักประกันผ่านระบบ e-GP ทั้งนี้ท่านสามารถตรวจสอบรายละเอียดการวางหลักประกันได้ทาง Email ที่ท่านได้ลงทะเบียนไว้กับ ปตท.

| ประเภทหลักประกัน*                                                                                                    |                                                                                                    |
|----------------------------------------------------------------------------------------------------|----------------------------------------------------------------------------------------------------|
| หนังสือค้ำประกันอ้างอิงจากระบบการจัดขี้อจัดจ้างภาครัฐ (e-GP) 👻                                                                                                    |                                                                                                    |
| (7) กรณีที่ยื่นหนังสือค้ำประกันอิเล็กทรอนิกส์ผ่านระบบ e-GP เมื่อท่านยื่นขอหนังสือค้ำประกันผ่า<br>เพื่อแสดงหลักฐานการยื่นหลักประกันผ่านระบบ e-GP ทั้งนี้ ท่านสามารถตรวจสอบรายละเอีย | นระบบ e-GP เรียบร้อยแล้ว กรุณาดิดต่อหน่วยงานจัดหา ปดท.<br>ดการวางหลักประกันได้หาง Email ที่ท่านได้ดงทะเบียนไว้กับ ปดท. |

4.6.3. ตราสารหนี้ที่ ปตท.กำหนด แสดงคำแนะนำดังต่อไปนี้

กรณีที่ยื่นตราสารหนี้ที่ ปตท.กำหนด ท่านสามารถติดต่อสอบถามรายละเอียดขั้นตอนการดำเนินการ ได้ที่หน่วยงานจัดหา/ฝ่ายนิติกรรมสัญญา ปตท.

| ประเภทหลักประกัน*          |                                      |                                       |                                           |
|----------------------------|--------------------------------------|---------------------------------------|-------------------------------------------|
| ตราสารหนี้ที่ ปตท.กำหน     | n                                    | •                                     |                                           |
| 👩 กรณีที่ยื่นตราสารหนี้ที่ | ปตท.กำหนด ท่านสามารถดิดต่อสอบถามรายล | จะเอียดขั้นดอนการดำเนินการได้ที่หน่วย | มงานจัดหา/ฝ่ายนิติกรรมสัญญา ป <b>ตท</b> . |

4.6.4. หนังสือค้ำประกันของธนาคาร (กระดาษ) แสดงคำแนะนำดังต่อไปนี้

กรณีที่ยื่นหนังสือค้ำประกันของธนาคาร (กระดาษ) ท่านสามารถพิมพ์หนังสือแจ้งวางหลักประกันออกจาก ระบบนี้ (รูปเครื่องพิมพ์มุมซ้ายด้านล่าง) เพื่อใช้ติดต่อกับธนาคารในการขอออกหนังสือค้ำประกัน และกรุณา ติดต่อหน่วยงานจัดหา/ฝ่ายนิติกรรมสัญญา ปตท. เพื่อวางหนังสือค้ำประกัน ทั้งนี้ ท่านสามารถตรวจสอบ ข้อมูลการวางหลักประกันได้ทาง Email ที่ท่านได้ลงทะเบียนไว้กับ ปตท.

| ประเภทหลักประกัน*                                                                                                    |                                                                                                    |
|----------------------------------------------------------------------------------------------------|----------------------------------------------------------------------------------------------------|
| หนังสือค้ำประกันของธนาคาร (กระดาษ)                                                                                                    | •                                                                                                    |
| กรณีที่ยื่นหนังสือค้ำประกันของธนาคาร (กระดาษ) ท่านสามารถพิมพ์หนังสือแจ้งวางหลักป<br>เพื่อใช้ติดต่อกับธนาคารในการออกหนังสือค้ำประกัน และกรุณาติดต่อหน่วยงานจัดหา/ฝ่าย<br>ทั้งนี้ ท่านสามารถตรวจสอบข้อมูลการวางหลักประกันได้ทาง Email ที่ท่านได้ลงทะเบียนไว้ | ∽<br>ะะกันออกจากระบบนี้ (รูปเครื่องพืมพ์มุมซ้ายด้านล่าง)<br>นิติกรรมสัญญา ปตท. เพื่อวางหนังสือค้ำประกัน<br>กับ ปตท. |

หนังสือแจ้งวางหลักประกัน – เพื่อให้ผู้ค้าพิมพ์ออกจากระบบเพื่อนำไปเป็นข้อมูลประกอบการทำ
 หลักประกันสัญญากับธนาคาร

| บริษัท ปตท. จำกัด (มหาชม)                 | Document No.: 6310000133                                                                |              |
|-------------------------------------------|-----------------------------------------------------------------------------------------|--------------|
| PTT Public Company Limited                | Date:01/07/2020                                                                         |              |
| รื่อง ออกหนังสือค้ำประกันรูปแบบกระด       | ю.                                                                                      |              |
| รียน ธนาคารผู้ออกหนังสือค้ำประกัน         |                                                                                         |              |
| กามที่ บริษัท เมโทรซิสเต็มส์ คอร์ปอเรชั่น | จำกัด (มหาชน) ได้รับการอนุมัติให้เป็นคู่สัญญา ตามใบสั่ง/หนังสือสนองเลขที่ 3110001786 กั | ່ບບรີອັກ ປສາ |
| ว่ากัด (มหาชน) ขอแจ้งรายละเอียดไห้ท่า     | นทราบเพื่อดำเนินการจัดทำหลักประกันสัญญาดังนี้                                           |              |
| ประเภทการค้ำประกัน                        | การปฏิบัติศามสัญญา                                                                      |              |
| LG Type                                   | Per for mance Bond                                                                      |              |
| ผู้ขอคำประกัน                             | บริษัท เมโทรซิสเต็มส์ คอร์ปอเรชัน จำกัด (มหาชน)                                         |              |
| Applicant                                 | TAX ID : 0655524000033                                                                  |              |
| ຜູ້ຈັບຜລປຈະໂຍຫນ໌                          | ບຮີອັກ ປອກ, ຈຳກັດ (ມທານນ.)                                                              |              |
| Beneficiary                               | PTT Public Company Limited TAX ID : 0107544000108                                       |              |
| จำนวนเงินค้ำประกัน                        | 176 547 00 100                                                                          |              |
| Amount                                    | Trouble to o the                                                                        |              |
| วันที่มีผลบังคับใช้                       | 01/07/2020                                                                              |              |
| Effective Date                            | 010172020                                                                               |              |
| วันที่ครบกำหนด                            | 18/11/2020                                                                              |              |
| Maturitydate                              | 10 11 2020                                                                              |              |
| เลขที่สัญญา                               | 3110001786                                                                              |              |
| PO NO. /Contract NO.                      |                                                                                         |              |
| รายละเอียดสัญญา/โครงการ                   | สังหาร้าง ร้างคำเนินการรับสลัครทะเบียนมีค้า ปลด                                         |              |
| Description                               |                                                                                         |              |
| วันที่ในสัญญา/วันที่เริ่มโครงการ          | 01/07/2020                                                                              |              |
| Reference Date                            |                                                                                         |              |
| ซื่อผู้ติดต่อ                             | นางรัตมพี กาณจนคช +66 2537 2067                                                         |              |
| Contact person                            |                                                                                         |              |
| ม่งเรียนมาเพื่อโปรคคำเนินการ              |                                                                                         |              |
| เซินัน ปอน อำกัด (บาราชาเ)                |                                                                                         |              |

4.6.5. เงินสด / เช็คที่ธนาคารเป็นผู้สั่งจ่าย / ดราฟต์ แสดงคำแนะนำดังต่อไปนี้

กรณีที่ยื่นหลักประกันเป็นเงินสด ท่านสามารถพิมพ์หนังสือแจ้งวางหลักประกันออกจากระบบนี้ (รูป เครื่องพิมพ์มุมซ้ายด้านล่าง) เพื่อใช้ติดต่อส่วนบริหารการรับเงิน ปตท. (บร.บชญ.) ในการชำระเงินและรับ ใบเสร็จการวางหลักประกัน และกรุณาติดต่อหน่วยงานจัดหา/ฝ่ายนิติกรรมสัญญา ปตท. เพื่อแสดงหลักฐาน วางหลักประกันโดยใบเสร็จรับเงินฉบับจริง ทั้งนี้ท่านสามารถตรวจสอบข้อมูลการวางหลักประกันได้ทาง Email ที่ท่านได้ลงทะเบียนไว้กับ ปตท.

| ประเภทหลักประกัน*                                                                                                    |                                                                                                    |
|----------------------------------------------------------------------------------------------------|----------------------------------------------------------------------------------------------------|
| เงินสด / เช็คที่ธนาคารเป็นผู้สั่งจ่าย / ดราฟต์                                                                                                    | •                                                                                                    |
| กรณีที่ยื่นหลักประกันเป็นเงินสด ท่านสามารถพิมพ์หนังสือแจ้งวางหลัก<br>เพื่อใช้ติดต่อส่วนบริหารการรับเงิน ปดท. (บร.บชญ.) ในการชำระเงินแล<br>และกรุณาติดต่อหน่วยงานจัดหา/ฝ่ายนิติกรรมสัญญา ปตท. เพื่อแสดงห<br>ทั้งนี้ ท่านสามารถตรวจสอบข้อมูลการวางหลักประกันได้ทาง Email ที่เ | ประกันออกจากระบบนี้ (รูปเครื่องพิมพ์มุมซ้ายด้านล่าง)<br>ละรับใบเสร็จการวางหลักประกัน<br>หลักฐานวางหลักประกันโดยใบเสร็จรับเงินฉบับจริง<br>ภ่านได้ลงทะเบียนไว้กับ ปตท. |

หนังสือแจ้งวางหลักประกัน – เพื่อให้ผู้ค้าพิมพ์ออกจากระบบเพื่อนำไปเป็นหลักฐานประกอบการวาง
 หลักประกันสัญญากับหน่วยงานการเงิน ปตท.

|                                                 | บริษัท ปตท. จำก้                                      | <b>ัด (มหาชน)</b>                                                                                      | Document No.: 631C000252                 |
|-------------------------------------------------|-------------------------------------------------------|----------------------------------------------------------------------------------------------------|------------------------------------------|
|                                                 | PTT Public Con                                        | npany Limited                                                                                          | Date:01/07/2020                          |
| เรื่อง ขอวางหลักประกัน                          | ประเภท เงินสด/เช็คที่ธนาเ                             | คารเป็นผู้สั่งจ่าย/ดราฟต์                                                                              |                                          |
| เรียน ผจ.บร.บชญ.                                |                                                       |                                                                                                    |                                          |
| ตามที่ บริษัท พร้อม เ<br>จำกัด (มหาชน) (ปตท.) 1 | .ทคนิคคอล เซอร์วิสเซสจำก้<br>ขอแจ้งรายละเอียดให้ท่านท | ัด ได้รับการอนุมัติให้เป็นคู่สัญญา ตามใบสั่ง/หนังสือสนเ<br>ราบเพื่อดำเนินการจัดทำหลักประกันสัญญาดังนี้ | องเลขที่4140000945 กับบริษัท ปตท.        |
|                                                 | เลขที่                                                | 4140000945 ลงวันที่ 01/07/2020                                                                         |                                          |
|                                                 | ชื่อเรื่อง                                            | หนังสือสนองจ้าง จัดจ้างปรับปรุงและเพิ่มขีดความสาม<br>PTT Shipper Monitoring (PR1140009952)             | กรถของระบบ                               |
|                                                 | มูลค่าใบสั่ง/สัญญา                                    | 1,000,000.00 U SD                                                                                      |                                          |
|                                                 | หน่วยธุรกิจ                                           | 30 ระบบท่อส่งก๊าซธรรมชาติ                                                                              |                                          |
|                                                 | วงเงินค้ำประกัน                                       | 50,000.00 THB                                                                                          |                                          |
|                                                 | ระยะเวลารับประกัน                                     | 01/07/2020 - 20/08/2020                                                                                |                                          |
|                                                 | ชื่อผู้ค้า                                            | บริษัท พร้อม เทคนิคคอล เซอร์วิสเซสจำกัด                                                                |                                          |
|                                                 | เลขประจำตัวผู้เสียภาษี                                | 0105543010639                                                                                          |                                          |
|                                                 | รหัสผู้ค้า                                            | 0010000716                                                                                             |                                          |
|                                                 | ชื่อผู้ติดต่อ                                         | คุณ Siraphatta 0869090696                                                                              |                                          |
|                                                 |                                                       | 0-2955-0588                                                                                            |                                          |
|                                                 |                                                       | zthiwakornt@pttdigital.com                                                                             |                                          |
| จึงเรียนมาเพื่อโปรดพิจา                         | รณารับวางหลักประกัน                                   |                                                                                                    |                                          |
|                                                 |                                                       |                                                                                                    | ผู้ติดต่อ ปตท. : น.ส.ธีรนุช เหล่าวีระกุล |
|                                                 |                                                       | โพรส                                                                                                   | ñwή · ±66 2537 2000 FXT 35039 35355      |

4.7. เมื่อคลิก **EN | TH** เปลี่ยนภาษา ระบบรองรับการแสดง 2 ภาษา (EN/TH) จากนั้นผู้ค้าทำการเลือกประเภท หลักประกัน

| eate Guarantee                                                                                                    |                                                                              |                                                                   |                                                                               |                             |          |
|----------------------------------------------------------------------------------------------------|------------------------------------------------------------------------------|-------------------------------------------------------------------|-------------------------------------------------------------------------------|-----------------------------|----------|
|                                                                                                    |                                                                              |                                                                   |                                                                               |                             |          |
|                                                                                                    |                                                                              |                                                                   |                                                                               |                             |          |
| Select Guarantee Type<br>(Vendor)                                                                                                    |                                                                              |                                                                   | Approved Guarantee<br>(Bank)                                                  | Guarantee Accepted<br>(PTT) |          |
| Create Guarantee                                                                                                    |                                                                              |                                                                   |                                                                               |                             |          |
| PO/CONTRACT/SA                                                                                                    |                                                                              | GUARAN                                                            | TEE DETAIL                                                                    | GUARANTEE DETAIL (VENDOR)   |          |
| /endor Information<br>lame<br>เริษัท เนโทรซิสเต็มส์ คอร์ปอเรชั่น จำคัด (มหาชน)                                                                  | <b>Tax ID</b><br>0655524000033                                               |                                                                   | Request ID                                                                    | Status                      |          |
| Authoried Person                                                                                                    |                                                                              |                                                                   |                                                                               |                             |          |
| lame<br>บริษัท เมโทรซิสเด็มส์ คอร์ปอเรชัน จำกัด (มหาชน)                                                                                         | E-Mail<br>zsunisa.c@pttdig                                                   | tal.com                                                           | 0896090444                                                                    |                             |          |
| Guarantee Detail                                                                                                    |                                                                              |                                                                   |                                                                               |                             |          |
| tequest No.<br>310000133                                                                                                    | PO Description<br>จ้างดำเนินการรับสมัด                                       | เทะเบียนผู้ค้า ปดท.                                               |                                                                               |                             |          |
| iuarantee Amount<br>0,000 THB<br>),000 USD (166,546.50 THB)<br>วมวงเงินต้าประกัน 176,547 THB                                                    | Submitted Date<br>08/07/2020                                                 |                                                                   | Effective Date<br>01/07/2020                                                  | Maturity Date<br>18/11/2020 |          |
| Suarantee type*                                                                                                    |                                                                              |                                                                   |                                                                               |                             |          |
| Bank Guarantee (Paper)                                                                                                    |                                                                              | *                                                                 |                                                                               |                             |          |
| In case of submit Bank Guarantee (Paper) You<br>Used to contact with bank in issue a Bank Gua<br>You can check the details of guarantee via E-m | re able to print Bank G<br>rantee And please con<br>ail that you've register | uarantee from system (I<br>lact PTT Procurement D<br>ed with PTT. | Printer images, bottom left corner),<br>ivision / PTT Contract Department for | Submit Bank Guarantee.      |          |
|                                                                                                    |                                                                              | I confirm that the                                                | above information is complete and accurat                                     | e. *                        |          |
| 6                                                                                                    |                                                                              |                                                                   |                                                                               |                             |          |
|                                                                                                    |                                                                              |                                                                   |                                                                               |                             | <b>N</b> |

4.8. ทำการคลิกปุ่ม SUMBIT (ระบบทำการส่ง Email หาผู้ที่เกี่ยวข้องตามกระบวนการ) เพื่อส่งใบคำขอไปยังหน่วยงาน จัดหา / หน่วยงานนสญ. ทำการบันทึกรับหลักประกันเป็นลำดับถัดไป ขั้นตอนการเลือกประเภทหลักประกันเสร็จ สมบูรณ์ Status ใบคำขอถูกส่งไปยังหน่วยงานจัดหา / หน่วยงานนสญ.

| ขอวางหลักประกัน                   |                                                 |                                                     |                                      |                                  |                                                             |
|-----------------------------------|-------------------------------------------------|-----------------------------------------------------|--------------------------------------|----------------------------------|-------------------------------------------------------------|
| •                                 | •                                               | •                                                   |                                      |                                  |                                                             |
| การสร้างใบคำขอ<br>(หน่วยงานจัดหา) | การระบุรายละเอียดหลักประกัน<br>(หน่วยงานผู้ใช้) | การตรวจสอบคำขอ<br>(หน่วยงานจัดหา/ฝ่ายนิติกรรมสัญญา) | การเลือกประเภทหลักประกัน<br>(ผู้ค้า) | การอนุมัติหลักประกัน<br>(ธนาคาร) | การบันทึกรับหลักประกัน<br>(หน่วยงานจัดหา/ฝ่ายนิติกรรมสัญญา) |

<u>หมายเหตุ</u> ในกรณีที่เลือกหลักประกันประเภทหนังสือค้ำประกันธนาคารอิเล็กทรอนิกส์ผ่านบล็อกเซน ใบคำขอจะถูก ส่งไปหาธนาคารเพื่อทำการอนุมัติหลักประกันตามกระบวนการต่อไป

# 5. การแจ้งขอคืนหลักประกันสัญญา (Return)

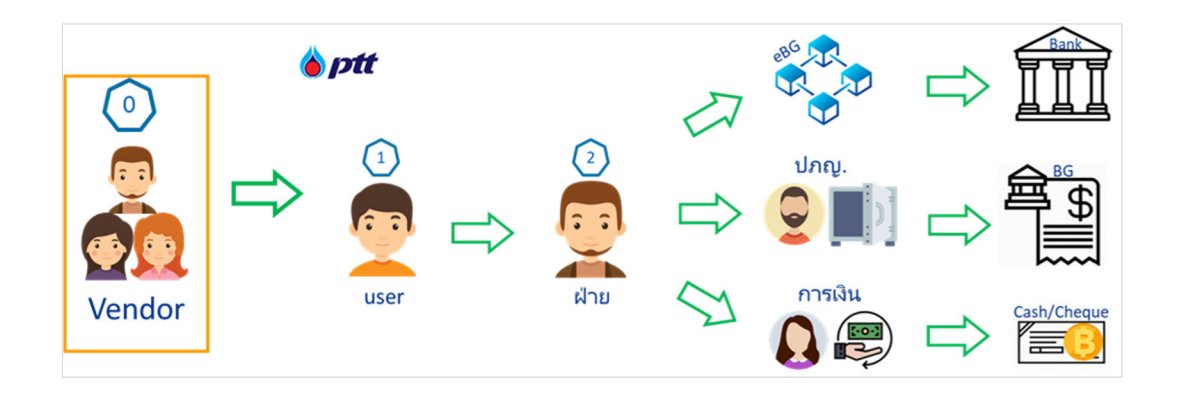

การแจ้งขอคืนหลักประกันภายในระบบ PTT Electronic Bank Guarantee ซึ่งปัจจุบันผู้ค้าสามารถแจ้งขอคืน หลักประกันภายในระบบได้ด้วยตนเอง โดยสิทธิ์การแจ้งขอคืนหลักประกันต้องเป็นผู้ค้าที่ลงทะเบียน PTT Vendor Management และ ได้รับสิทธิ์เข้าใช้ PTT Electronic Bank Guarantee ถึงสามารถเข้าสู่ระบบและแจ้งขอคืนหลักประกันได้ ทั้งนี้การแจ้งขอคืน หลักประกันแบ่งออกเป็น 2 กรณี คือ แจ้งขอคืนก่อนกำหนด และ แจ้งขอคืนหลักประกัน (ตามระยะเวลาของหลักประกัน) โดย ขั้นตอนการแจ้งขอคืนหลักประกันมีรายละเอียดดังต่อไปนี้

#### 22 | User Manual

5.1. เข้าสู่ระบบ PTT Vendor Management คลิก LOGIN ล็อคอินเข้าใช้งาน

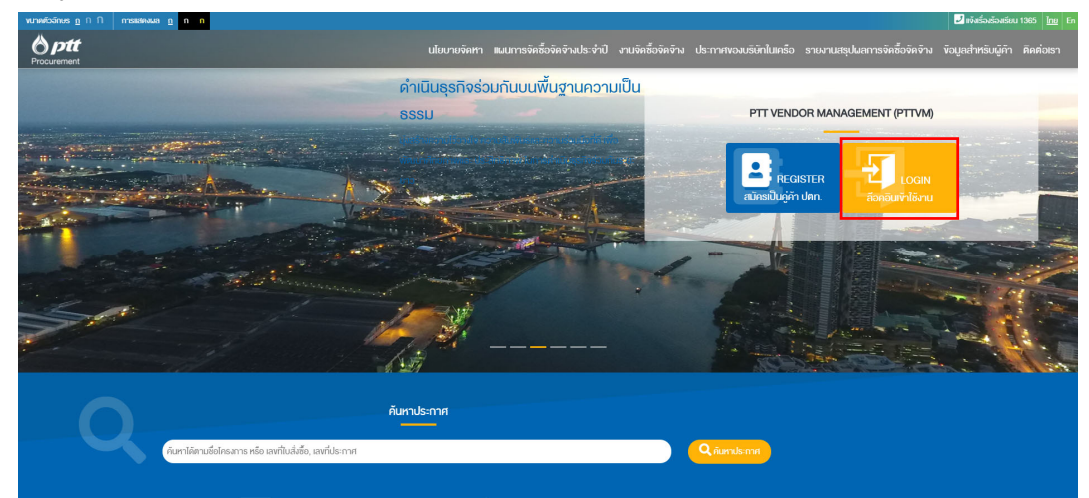

5.2. ผู้ค้าทำการระบุ ชื่อผู้ใช้งาน รหัสผ่าน และคลิก เข้าสู่ระบบ

| Procurement                        | นโยบายจั                                       | ัดหา แผนการ                     | รจัดซื้อจัดจ้างประจำปี ทดสอบการสร้างเมนูหล่                             | ักจาก | า chrome งานจัดซื้อจัดจ้าง ประกาศของเ                                                                  | มริษัทในเครือ                                                                               |
|------------------------------------|------------------------------------------------|---------------------------------|-------------------------------------------------------------------------|-------|----------------------------------------------------------------------------------------------------|---------------------------------------------------------------------------------------------|
| ลง                                 | เชื่อเข้าใช้                                   |                                 |                                                                         |       |                                                                                                    |                                                                                             |
|                                    |                                                | ชื่อผู้ใช้งาน<br>รทัสผ่าน       | เลขาะเบียนนิดีบุคคล/เลขบัตรประชาชน<br>สินรหัสผ่าน?<br>ท <b>ำสู่ระบบ</b> | ]     | Important Information<br>หากไม่สามารถเข้าใช้งานระบบได้ กรุณาคิดต่อ ผู้ดูเลระบบ<br>ลงทะเบียนสมัครใช้งาน | ,                                                                                           |
| <b>8 р</b> ф<br>555 пиціопорія Кар | บริษัท ปตท. จำกัด (เ<br>แขวงจคุจักร เหลจคุจักร | <b>มหาชน)</b><br>กรุงเทพฯ 10900 |                                                                         |       | e ສະວນຄົ <del>ນ</del> ສັກ                                                                              | กรี่ พ.ศ. 2560 บรินัก ปลก. จำกัด (มหารม)<br><u>Privacy Policy</u>   <u>Terms of Service</u> |

5.3. คลิกเมนู ระบบหลักประกันสัญญา

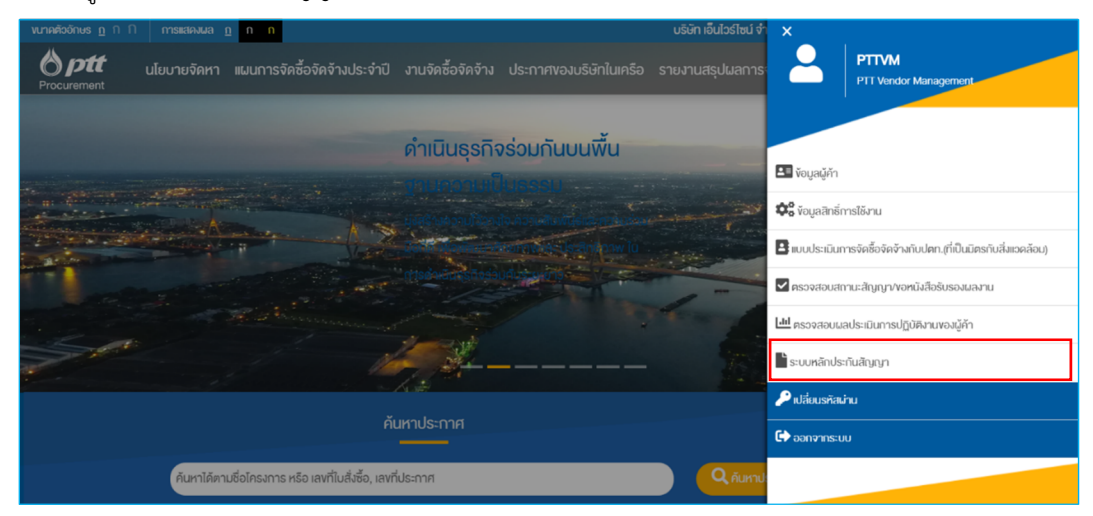

5.4. เข้าสู่ระบบ PTT Electronic Bank Guarantee ระบบแสดง รหัสผู้ค้า : ชื่อบริษัท / ชื่อผู้ค้า ด้านบนขวามือ

|                                 | Electronic Ba | nk Guarante     | е                    | 🕑 0010002740 : บริษัท เมโทรซิสเต็มส์ คอร์ปอเรชั่น จำกัด (เทาชน) / บริษัท เมโทรซิสเต็มส์ คอร์ปอเรชั่น จำกัด (เทาชน)<br>เปลี่ยนภาษา : EN   TH |            |                |                                  |  |
|---------------------------------|---------------|-----------------|----------------------|----------------------------------------------------------------------------------------------------|------------|----------------|----------------------------------|--|
| หน้าหลัก                        |               |                 |                      |                                                                                                    |            |                |                                  |  |
| 0<br>📳 งานรอด                   | จำเนินการ     | 12<br>(10 ดำเนิ | <u>)</u><br>มการแล้ว | ⊘ Cor                                                                                                    | npleted    | Ē N            | fly Task's Total 12              |  |
| งานรอดำเนินการ<br>เอกสารอ้างอิง | เลขที่ใบคำบอ  | งาน             | สถานะคำขอ            | มูลค่าหลักประกับ                                                                                                    | ธนาคาร     | วันที่ครบกำหนด | CLEAR FILTER<br>เลขที่หลักประกัน |  |
| Search                          | Search        | All 👻           | All<br>ไม่มีรา       | <ul> <li>Search</li> <li>ยการที่ต้องตำเนินการ</li> </ul>                                                                                    | All 💌 Sear | ch ×           | Search                           |  |
| Previous 0 Next                 | 10 / หน้า 💌   |                 |                      |                                                                                                    |            |                |                                  |  |

5.5. ผู้ค้าทำการคลิกปุ่มเมนู ระบบแสดงเมนู **สร้างใบคำขอ** คลิกเลือก "**ขอคืนหลักประกัน (Return)**"

|                           | onic Bank Guara           | ntee <b>2</b> 0010002740 : ຟາສິກາ<br>ເປລີ່ຍນມາຈາ : EN   TH | นโทรนิสเด็มส์ คอร์ปอเรชั่น รำกัด (เหาชน) / บริษัท เมโทรนิสเด็มส์ คอร์ปอเรชั่น จำกัด (เหาชน) ♥               |
|---------------------------|---------------------------|------------------------------------------------------------|----------------------------------------------------------------------------------------------------|
| หน้าหลัก                  |                           |                                                            |                                                                                                    |
| × è <i>ptt</i> E<br>≜Home | lectronic Baı<br>หน้าหลัก | nk Guarantee<br>สร้างใบคำขอ                                | รายงาน                                                                                                    |
|                           |                           | ขอคืนหลักประกับ (Return)                                   | รายงานสรุปข้อมูลหนังสือค้ำประกัน<br>ธนาคารอิเด็กทรอบิกส์ผ่านมด์อกเช่น<br>รายงานสรุปข้อมูลหลักประกันกันสัญญา |

5.6. ผู้ค้าทำการระบุเลขเอกสาร PO/Contract/SA ที่ต้องการแจ้งขอคืนหลักประกัน จากนั้นคลิกปุ่มค้นหา

| Electronic Bank Guarantee                                                     | 😧 0010002740 : เท็ษัท แมโทรซิลเต็มส์ คอร์ปลเรชั่น จำกัด (เอารชน) / บริษัท เมโทรซิลเต็มส์ คอร์ปลเรชั่น จำกัด (เอาชน) 👻<br>เปลี่ยนกาษา : EN   TM |
|-------------------------------------------------------------------------------|----------------------------------------------------------------------------------------------------|
| ขอคืนหลักประกัน                                                               |                                                                                                    |
| ขอคืนหลักประกัน                                                               |                                                                                                    |
| กรอกเลขที่ใบสั่ง/หนังสือสนุม<br>(เลขที่ขี<br>กรอกเลขทีโบสัง/หนังสือสนอง/สัญญา | อง/สัญญา ที่ต้องการขอคืนหลักประกัน<br>แห่นด้วย 31/41/51)<br>ที่ต้องการขอคืนหลักประกัน<br>Qศักรา                                                |

- 5.7. ระบบแสดงข้อมูลการขอคืนหลักประกัน ซึ่งการขอคืนหลักประกันในปัจจุบันมี Tab การทำงาน 2 Tab โดยมี รายละเอียดดังต่อไปนี้
  - 5.7.1. **Tab ใบสั่งซื้อ/จ้าง/เช่า** แสดงข้อมูลรายละเอียดใบสั่งซื้อ/จ้าง/เช่าของเลขที่เอกสารดังกล่าว

| Electronic B                                                                                                    | ank Guarantee                                                           | 😢 0010002740 : บริษัท เมโทษซิสเต็มส์<br>เปลี่ยนภาพา : EN   TH | คอร์ปอเจชั้น จำกัด (มหาบัน)                               | ) / บริษัท เมโทรซิสเต็มส์ คอร์ปอเรชั่น จำกัด (มห                                 | าชน) 🕶 |
|----------------------------------------------------------------------------------------------------|-------------------------------------------------------------------------|---------------------------------------------------------------|-----------------------------------------------------------|----------------------------------------------------------------------------------|--------|
| อดีนหลักประกัน                                                                                                    |                                                                         |                                                               |                                                           |                                                                                  |        |
| erraftaltuśrno<br>(gińtytniczerugite)                                                                                  | คารตรางสถายด้วยงดับ<br>(หน่วยงายผู้ไป)                                  | คารอบูลิสีสำหล<br>(ปูมีอำนางอบูลิศีสินหลักประ                 | กัน)                                                      |                                                                                  |        |
| ขอคืนหลักประกัน                                                                                                    |                                                                         |                                                               |                                                           |                                                                                  |        |
| หลักปร                                                                                                    | ะกันสัญญา                                                               |                                                               | ใบสั่งชื้อ/ จำง                                           | a/ เช่า                                                                          |        |
| ใบสั่งชื้อ/ จ้าง/ เช่า                                                                                                 |                                                                         |                                                               |                                                           |                                                                                  |        |
| 110001786                                                                                                    | <b>ป้อเรื่อง</b><br>สัญญาร้าง<br>ส้างดำเป็นการวันสมัครทะเบียนผู้ดำ ปตท. |                                                               | ต่าขอเตขร์<br>วันที่อนุมัติ                               | สี่<br>ใบสั่ง/หมังสือสนอง/สัญญา                                                  |        |
| สร้างโอบ<br>6 เกมส์ สร้างจะได้<br>พระธาทะ สำหรับชายและแหกลสุทธ์กาษ์                                                    |                                                                         |                                                               | 02/07/20                                                  | 120                                                                              |        |
| <u>ข้อมุละรู้ต่ำ</u><br>ณ <b>ะ</b> มูล์ร์<br>0010002740                                                                | <b>ชื่อผู้ดำ</b><br>บริษัท เบโทรซิสเด็มศ์ ดอร์ปอเรชั่น จำกัด (มหาะน     | u)                                                            | เลขประจำดั<br>065552400                                   | าฟูโลียกา <b>มี</b><br>00033                                                     |        |
| โหรสัทท์<br>สิทธิ์เข้าไข่ PTTeBG<br>ผู้คำกงหะเบือน PTTVM และ ได้รับสิทธิ์ย<br>PTT e-BG แต่ว                            | โมงสวง<br>มาไป                                                          | E-Mail                                                        | <b>ชื่อหู้ดิดต่อ</b><br>ทัศนีย์                           |                                                                                  | TOP    |
| <u>ข้อมูลหลักประกับ</u>                                                                                                |                                                                         |                                                               |                                                           |                                                                                  |        |
| <u>ช่อมูลจัดหา</u><br>หม่วยงามจำของเสือง<br>ผ่ายกลยุทธ์สรีสออล(กอา.1)<br>หน่วยงานจัดมา<br>ผ่ายนโยมายเลอะเหนกอยุทธ์ภาษี | ชื่อมู้สุดต่อ ปดพ.<br>นางรัดแคลี กาญจนคช                                | <b>โบรสากก์</b><br>+66 2537 2067                              | สถานที่ส่งสิ<br>ตามที่ระบุไน<br>(ติดต่อ คุณ<br>ต่อ 14504) | <b>มต่า</b><br>เเรือนไซย่อกำานต ปลก. (TOR)<br>มัฐพร จงสู้ดันนท์ โทร. 0-2537-2000 |        |
|                                                                                                    |                                                                         |                                                               |                                                           | C<br>Refresh                                                                     | TOP    |
|                                                                                                    | ผู้รับผิดชอบ                                                            | มดื่นหลักประกัน                                               |                                                           |                                                                                  |        |
| ลำดับ ปีอ-นามสกุด                                                                                                    | หม่วยงาม<br>(70360) อ่านเชื่อวรออามเอนชื่อวรเดียนวง                     | โทรศัพท์<br>0814455617 ma                                     | E-Mall                                                    | ดำแหน่ง<br>พนิกงานบริหารงานทั่วไป Administrative                                 |        |
|                                                                                                    |                                                                         |                                                               |                                                           | unteer                                                                           |        |
|                                                                                                    | © 2019 PTTPLC. ⑦ Need help? 📞 3456                                      | servicedesk@pttdigital.com versi                              | on 2.0.0                                                  |                                                                                  |        |

5.7.2. <u>Tab หลักประกันสัญญา</u> แสดงรายละเอียดข้อมูลการขอคืนหลักประกัน ระบบทำการแสดงใบคำขอวางภายใต้

PO ดังกล่าวและข้อมูลประกอบการพิจารณาคืนหลักประกัน

| นหลกบระ             | ะกัน                                                                                                    |                                                     |                                  |                                               |               |                |               |                           |                 |             |
|---------------------|----------------------------------------------------------------------------------------------------|-----------------------------------------------------|----------------------------------|-----------------------------------------------|---------------|----------------|---------------|---------------------------|-----------------|-------------|
|                     |                                                                                                    |                                                     |                                  |                                               |               |                |               | 0                         |                 |             |
|                     | การสร้างไมต่าขอ<br>(ผู้ดำ/หน่วยงานผู้ใช้)                                                                | การตรวจสอบค่าขอคืน<br>(หน่วยงานผู้ใช้)              |                                  | การอนุมัติคำขอ<br>(ผู้มีอ่านาจอนุมัติคืนหลักม | ประกัน)       |                | n             | รคืนหลักประกัน            |                 |             |
| เอคืนหลักเ          | ไระกัน                                                                                                   |                                                     |                                  |                                               |               |                |               |                           |                 |             |
|                     | หลักประกันสัญญา<br>^                                                                                     |                                                     |                                  |                                               | ใบส่          | ใ้งขึ้อ/ จ้าง/ | เข่า          |                           |                 |             |
| ลักประกันสัญญา      | 1                                                                                                    |                                                     |                                  |                                               |               |                |               |                           | (<br>เพิ่มหลัก) | ไระกับ      |
| วันที่รับ           | ประเภทหลักประกับ                                                                                         | ธนาดาร                                              | เลขที่หลักประกัน/เลขที่<br>เฮริจ | ใบ วันหื่ออกหลัก<br>ประกัน                    | ຈຳນວນ<br>ເຈັນ | วันที่เริ่มต้น | วันที่สิ้นสุด | เลขที่คำขอ <mark>เ</mark> | งกสาร<br>กังอิง | ឆើងព<br>គឺប |
| 01/07/2020          | หนังสือค้ำประกันขนาดารอิเล็กบรอนิกส์ผ่านบล็อกเช่น<br>(ภาษาไทย)                                           | ชนาคาร ยูโอบี จำกัด (มหาชน)<br>สาขา                 |                                  |                                               | 100,000       | 09/07/2020     | 07/09/2020    | <u>6310000141</u>         |                 | ~           |
| 01/07/2020          | หนังสือค้ำประกันของธนาคาร (กระคาษ)                                                                       | ธนาคาร ไทยพาณีชย์ จำกัด<br>(มหาชน)                  | BG123456789                      | 08/07/2020                                    | 170,000       | 01/07/2020     | 18/11/2020    | 6310000133                |                 | ~           |
| 01/07/2020          | หนังสือค่ำประกันของธนาคาร (กระดาษ)                                                                       | ธนาคาร กลึกรไทย จำกัด<br>(มหาชน)                    | BG987654321                      | 10/07/2020                                    | 6,547         | 01/07/2020     | 18/11/2020    | 6310000133                |                 | ~           |
| Previous 1          | Next 10/min +                                                                                            |                                                     |                                  |                                               |               |                |               |                           |                 |             |
| /่อมูลประก<br>≝oานะ | อบการพิจารณาคืนหลักประกัน<br>รายละเดียด                                                                  |                                                     |                                  |                                               |               | ลงวับที่       | ໂດຍ           |                           |                 | (           |
| A                   | คณะกรรมการตรวจรับดำเนินการตรวจรับงานเรียบร้อย<br>ได้วงอิงตาม MR on Webl                                  | แล้ว                                                |                                  |                                               |               |                |               |                           |                 |             |
| A                   | หน่วยงาหบัญชี อชุมัติตรวจจ่ายเงินเรียบร้อยแล้วและเ<br>[อ้างอิงตาม Final Payment ตาม SAP]                 | ลู่สัญญาได้รับเงินเรียบร้อย ครบทุกงวดแล             | ล้ว                              |                                               |               |                |               |                           |                 |             |
|                     | ดู่สัญญาพันการะยุกพันจากข้อยุกทันตามใบสั่งหรือสั<br>(อ่างอิงจาก ผู้สามวณระยะเวลาหลักประกันแจ้งวันทัพลักบ | <b>ບູດູງາແດ້ວ</b><br>ເຮະກັນສົ້ນສຸດກາະນິສດໃຫ້ນັດສັນ] |                                  |                                               |               |                |               | uioyai                    | (2)             | ua          |
|                     | ผู้คำ/ผู้รับผิดขอบคืนหลักประกัน แจ้งขอคืนหลักประก                                                        | านพร้อมแนบเอกสาร                                    |                                  |                                               |               |                |               |                           |                 |             |
|                     | ผู้รับติดชอบคืนหลักประกันตรวจสอบแล้วสามารถคืนไ                                                           | ต้                                                  |                                  |                                               |               |                |               |                           |                 |             |
|                     | ผู้จัดการฝ่ายผู้มีอ่านาจคืนหลักประกันอนุมัติหลักประ/                                                     | ໂນແລ້ວ                                              |                                  |                                               |               |                |               |                           |                 |             |

#### 5.8. ข้อมูลส่วนของการขอคืนหลักประกัน

5.8.1. ในส่วนของข้อมูลหลักประกันสัญญา ระบบทำการแสดงใบคำขอวางภายใต้ PO ดังกล่าว เพื่อทำการเลือกคืน หลักประกันที่ต้องการ โดย default checkbox เลือกคืนทุกหลักประกัน (สามารถเลือกคืนได้ตามจริง)

| ขอคืนหลักบ                | ไระกัน                                                         |                                       |                                    |                         |               |                |               |                                 |              |
|---------------------------|----------------------------------------------------------------|---------------------------------------|------------------------------------|-------------------------|---------------|----------------|---------------|---------------------------------|--------------|
|                           | หลักประกันสัญญา ใบสั่งชื่อ/ จำง/ เข่า                          |                                       |                                    |                         |               |                |               |                                 |              |
| <u>ມລັດປະະດັນສັດ</u> ງດູງ | หลัดประดับสัญญา                                                |                                       |                                    |                         |               |                |               | เพิ่มแล้ก                       | เประกับ      |
| วันที่รับ                 | ประเภทหลักประกับ                                               | ธนาดาร                                | เลขที่หลักประกัน/เลขที่ใบ<br>เสร็จ | วันพื่ออกหลัก<br>ประกัน | จำนวน<br>เงิน | วันที่เริ่มดัน | วันที่สิ้นสุด | เอกสาร<br>เลขที่คำขอ<br>อ้างอิง | เลือก<br>ดีน |
| 01/07/2020                | หนังสือศ้าประกันธนาคารอิเล็กทรอนิกส์ผ่านบล็อกเช่น<br>(ภาษาโทย) | ธนาคาร ยูโอบี จำกัด (มหาชน)<br>สาขา - |                                    |                         | 100,000       | 09/07/2020     | 07/09/2020    | <u>6310000141</u>               |              |
| 01/07/2020                | หนังสือค้ำประกันของธนาคาร (กระคาษ)                             | ธนาคาร ไทยหาณิชย์ จำกัด<br>(มหาชน)    | BG123456789                        | 08/07/2020              | 170,000       | 01/07/2020     | 18/11/2020    | 6310000133                      |              |
| 01/07/2020                | หนังสือค้าประกันของธนาคาร (กระดาษ)                             | ธนาคาร กลิกรไทย จำกัด<br>(มหาชน)      | BG987654321                        | 10/07/2020              | 6,547         | 01/07/2020     | 18/11/2020    | 6310000133                      |              |
| Previous 1                | Next 10/101 *                                                  |                                       |                                    |                         |               |                |               |                                 |              |

ในส่วนหลักประกันสัญญามีส่วนประกอบของข้อมูลดังต่อไปนี้

| И                              | เล้กประกันสัญญา                                      |
|--------------------------------|------------------------------------------------------|
| Column                         | คำอธิบาย                                             |
| วันที่รับ                      | ผู้ค้าลงนามเมื่อวันที่ (จากการรับหลักประกัน)         |
| ประเภทหลักประกัน               | ประเภทหลักประกันของใบคำขอ                            |
| ธนาคาร                         | ชื่อธนาคาร                                           |
| เลขที่หลักประกัน/เลขที่ใบเสร็จ | เลขที่หลักประกัน/เลขที่ใบเสร็จ<br>ตามประเภหลักประกัน |
| วันที่ออกหลักประกัน            | วันที่ออกหลักประกัน                                  |
| จำนวนเงิน                      | จำนวนวงเงินค้ำประกัน                                 |

|                | หลักประกันสัญญา                                                                                                    |
|----------------|----------------------------------------------------------------------------------------------------|
| Column         | คำอธิบาย                                                                                                    |
| วันที่เริ่มต้น | วันที่หลักประกันเริ่มมีผลใช้บังคับ                                                                                                    |
| วันที่สิ้นสุด  | วันที่หลักประกันสิ้นสุดการมีผลใช้บังคับ                                                                                                   |
| เลขที่คำขอ     | ระบบทำการ Link ใบคำขอวางหลักประกัน เมื่อทำการ<br>คลิกเลขที่คำขอ ระบบแสดงรายละเอียดใบคำขอวาง<br>เพื่อตรวจสอบใบคำขอก่อนทำการขอคืนหลักประกัน |
| เอกสารอ้างอิง  | เอกสารแนบที่มาจากการรับหลักประกัน                                                                                                    |
| เลือกคืน       | หลักประกันที่ต้องการขอคืน ระบบทำการ default<br>checkbox ทุกหลักประกัน                                                                     |

ใบคำขอวางหลักประกันภายใต้ PO ดังกล่าว ผู้ค้าสามารถกดตรวจสอบใบคำขอวางที่ต้องการทำการแจ้งคืน
 หลักประกันได้ที่คอลัมน์ เลขที่คำขอ ระบบทำการแสดงใบคำขอวางดังกล่าวเพื่อตรวจสอบ ใน Tab การ
 ทำงานใหม่

| อคืนหลักป                                           | ไระกัน                                                                                                    |                                                                                                    |                                                                  |                                                     |                                                          |                                                          |                                                         |                                                      |                       |                                                   |
|-----------------------------------------------------|----------------------------------------------------------------------------------------------------|----------------------------------------------------------------------------------------------------|------------------------------------------------------------------|-----------------------------------------------------|----------------------------------------------------------|----------------------------------------------------------|---------------------------------------------------------|------------------------------------------------------|-----------------------|---------------------------------------------------|
| หลักประกันสัญญา ใบสั่งขึ้อ/ จำง/ เข่า               |                                                                                                    |                                                                                                    |                                                                  |                                                     |                                                          |                                                          |                                                         |                                                      |                       |                                                   |
| เล็กประกับสัญญว                                     |                                                                                                    |                                                                                                    |                                                                  |                                                     |                                                          |                                                          |                                                         |                                                      | G                     |                                                   |
|                                                     |                                                                                                    |                                                                                                    |                                                                  |                                                     |                                                          |                                                          |                                                         |                                                      | CHIMNEN.              | ประกัน                                            |
| วันที่รับ                                           | ประเภทหลักประกับ                                                                                                    | ธนาคาร                                                                                                    | เลขที่หลักประกัน/เลขที่ใบ<br>เสร็จ                               | วันหื่ออกหลัก<br>ประกัน                             | ี่<ำนวน<br>เงิน                                          | วันที่เริ่มต้น                                           | วันที่สิ้นสุด                                           | เลขที่คำขอ                                           | อกสาร<br>ว้างอิง      | ประกัน<br>เลือก<br>คืน                            |
| วันที่รับ<br>01/07/2020                             | ประเภทหลักประกับ<br>หรังสือค้าประกับรมาการอิเก็กทรอนิกส์ผ่านบล้อกเขน<br>(การาไหม)                                                                           | <mark>ธนาคาร</mark><br>ธนาคาร ยูโอบี จำกัด (มหาชน)<br>สาขา -                                                               | เลขที่หลักประกับ/เลขที่ใบ<br>เสร็จ                               | วันที่ออกหลัก<br>ประกับ                             | จำนวน<br>เจ็บ<br>100,000                                 | วันที่เริ่มตับ<br>09/07/2020                             | วันที่สิ้นสุด<br>07/09/2020                             | เลขที่คำขอ<br><u>6310000141</u>                      | อกสาร<br>ว้างอิง      | ประกัน<br>เลือก<br>คืน<br>✔                       |
| วันที่รับ<br>01/07/2020<br>01/07/2020               | ประมาทหลักประกับ<br>หรือสือสำประกันราคารอิปกักหออิกส์กายปลือกเงาย<br>(กาษาโทย)<br>หรือสือสำประกันของระเทศาร (กระศาษ)                                        | ธนาคาร<br>ธนาคาร ยูโอบี จำกัด (มหาชน)<br>สายา -<br>ธนาคาร ในชนาณีชย์ จำกัด<br>(มหาชน)                                      | เลขที่หลักประกับ/เลขที่ใบ<br>เสร็จ<br>BG123456789                | วับที่ออกหลัก<br>ประกับ<br>08/07/2020               | <del>จำนวน<br/>เงิน</del><br>100,000<br>170,000          | วันที่เริ่มคัน<br>09/07/2020<br>01/07/2020               | <b>วันที่สิ้นสุด</b><br>07/09/2020<br>18/11/2020        | เลขที่คำขอ<br><u>6310000141</u><br><u>6310000133</u> | อกสาร<br>ร้างอิง<br>1 | ประกัน<br>เลือก<br>คืน<br>⊻                       |
| รับที่รับ<br>01/07/2020<br>01/07/2020<br>01/07/2020 | ประมาทหลักประกับ<br>หรือสื่อทั่ประทิเชยาคราสินกรรอชิกต์กายสอกหมา<br>(การวิทย)<br>หรือสื่อทั่ประทิเชองชนาคาร (กระยาษ)<br>หรือสื่อส้าประทิเชองชนาคาร (กระยาษ) | ธมาดาร<br>ธนาดาร อูโอยี ลำดัด (บหาชน)<br>สาขา -<br>ธนาดาร โทยนาณิยย์ ลำดัด<br>(บหาชน)<br>ธนาดาร ติดาริไทย ลำดัด<br>(บหาชน) | เอชที่หลักประกับ/เอขที่ใบ<br>เสร็จ<br>BG123456789<br>BG987654321 | วันรื่ออกษลัก<br>ประกับ<br>08/07/2020<br>10/07/2020 | <del>ຈຳນວນ<br/>ເຈິນ</del><br>100,000<br>170,000<br>6,547 | รับที่เริ่มตัน<br>09/07/2020<br>01/07/2020<br>01/07/2020 | วับที่สั้นสุด<br>07/09/2020<br>18/11/2020<br>18/11/2020 | เตซที่ดำขอ<br>6310000141<br>6310000133<br>6310000133 | anars<br>57080        | ประกม<br>เลือก<br>คืน<br>ไข่<br>ไข่<br>ไข่<br>ไข่ |

 ใบคำขอวางหลักประกันภายใต้ PO ดังกล่าว ระบบทำการดึงไฟล์เอกสารแนบจากการรับหลักประกันของ หน่วยจัดหา/หน่วยงานนสญ. แสดงที่ คอลัมน์ เอกสารอ้างอิง ผู้ค้าสามารถ download เพื่อทำการตรวจสอบ เอกสารได้

| <u>นลักประกันสัญญ</u> : | I.                                                             |                    |                 |   |            |            | เพิ่มหลักประกัน                                     |
|-------------------------|----------------------------------------------------------------|--------------------|-----------------|---|------------|------------|-----------------------------------------------------|
| รับที่รับ               |                                                                | เอกสาร             |                 | × |            |            | เลชที่คำชา <mark>เอกสาร เลือก</mark><br>อ้างอิง คืน |
| 01/07/2020              | หนังสือค้ำประกันธนาคารอิเล็กทรอนิกส์ผ่านบล็อกเช่น<br>(ภาษาไทย) |                    |                 | _ | 09/07/2020 | 07/09/2020 | <u>631000014</u> 1                                  |
| 01/07/2020              | หนังสือค้าประกันของธนาคาร (กระดาษ)                             | ชื่อเอกสาร         | ดาวบ์โหลดเอกสาร |   | 01/07/2020 | 18/11/2020 | <u>631000013</u> 3 📋 🗹                              |
| 01/07/2020              | หนังสือค้าประกันของธนาคาร (กระดาษ)                             | 6310000133 (1).pdf |                 |   | 01/07/2020 | 18/11/2020 | 631000013 3 📋 🗹                                     |
| Previous 1              | Next 10/mh +                                                   |                    |                 |   |            |            |                                                     |

- 5.9. ข้อมูลประกอบการพิจารณาคืนหลักประกัน
  - 5.9.1. ข้อมูลประกอบการพิจารณาคืนหลักประกัน ระบบแสดงลำดับและเงื่อนไขรายละเอียดการขอคืนหลักประกัน โดย มีขั้นตอนตั้งแต่เริ่มตรวจสอบหลักประกันภายในระบบจนถึงเสร็จสิ้นกระบวนการขอคืนหลักประกัน โดยมี รายละเอียดดังต่อไปนี้

| ข้ | ้อมูลประกอบการพิจารณาคืนหลักประกัน |                                                                                                    |             |                                  |                          |  |  |  |  |
|----|------------------------------------|----------------------------------------------------------------------------------------------------|-------------|----------------------------------|--------------------------|--|--|--|--|
|    | สถานะ                              | ទារពតមន៍មក                                                                                                    | ลงวันที่    | ໂດຍ                              |                          |  |  |  |  |
|    | Ø                                  | คณะกรรมการตรวจรับสำเน็นการตรวจรับงานเรียบร้อยแต้ว<br>[ตัวอังตาม MR on Web]                                                                    | 17 มี.ย. 20 | นายธนสัญญ์ อิศรภักดี<br>(430009) |                          |  |  |  |  |
|    |                                    | หน่วยงานมัญชี อนุมัติศรารจ่ายเงินเรียบร้อยแต่วแตรคู่สัญญาได้วันเงินเรียบร้อย ครบทุกงาดแต้ว<br>(ด้วงอิงคาม Final Payment คาม SAP)              | 20 ส.ค. 20  |                                  |                          |  |  |  |  |
|    |                                    | ฐ์ดีญญาหันการรยุกพันจากป่อยุกพันตามในตั้งหรือดีญญาแต่ว<br>(ดังมังจาก ผู้ห้านวณระยะเวลาหลักประวันตั้งส่วนทั้งได้ประวันตั้งสุดการมีแลไร่มังคัน) |             |                                  | ไป<br>แจ้งขอคืนก่อนกำหนด |  |  |  |  |
|    |                                    | ผู้ดำ/ผู้รับมีดชอบดีนหลักประกัน แจ้งขอดินหลักประกันพร้อมแนบเอกสาร                                                                             |             |                                  |                          |  |  |  |  |
|    |                                    | มู่วับผิดชอบดินหลักประกับตรวจสอบแล้วสามารถดินได้                                                                                              |             |                                  |                          |  |  |  |  |
|    |                                    | ผู้จัดการฝ่ายผู้มีสามาจดินหลักประกันอนุมัติหลักประกันแล้ว                                                                                     |             |                                  |                          |  |  |  |  |
|    |                                    | ผู้จัดการผ่ายผู้มีอ่านาจคินหลักประกันอนูมัติหลักประกันแล้ว                                                                                    |             |                                  |                          |  |  |  |  |

| ข้อมูลประกอบการ                                                           | พิจารณาคืนหลักประกัน                                                                                                    |
|---------------------------------------------------------------------------|----------------------------------------------------------------------------------------------------|
| ลำดับการ                                                                  | คำอธิบาย                                                                                                    |
| 1. คณะกรรมการตรวจรับดำเนินการตรวจรับงานเรียบร้อยแล้วครบ<br>ทุกงวด         | อ้างอิงจาก MR on web กรณีไม่สามารถ check MR on web<br>ให้ตรวจสอบเงื่อนไขจาก Final Invoice และ Validity End<br>(field จาก PO) ตามลำดับ |
| 2. หน่วยงานบัญชีอนุมัติตรวจจ่ายเงินเรียบร้อยแล้วครบทุกงวด                 | อ้างอิงจาก Final Payment ตาม SAP                                                                                                    |
| 3. คู่สัญญาพันภาระผูกพันจากข้อผูกพันตามใบสั่งหรือสัญญาแล้ว                | กรณีแจ้งขอคืนหลักประกันก่อนกำหนด<br>แจ้งขอคืนก่อนกำหนด                                                                                |
| 4. ผู้ค้า/ผู้รับผิดชอบคืนหลักประกัน แจ้งขอคืนหลักประกันพร้อม<br>แนบเอกสาร | สร้างใบคำขอคืนหลักประกัน<br>ไบคำขอคืน                                                                                                 |
| 5. ผู้รับผิดชอบคืนหลักประกันตรวจสอบแล้วสามารถคืนได้                       | ผู้รับผิดชอบคืนๆ สามารถกด Verify / Reject 🛛 🚫 🚫<br>Verify Reject                                                                      |
| 6. ผู้จัดการฝ่ายผู้มีอำนาจคืนหลักประกันอนุมัติหลักประกันแล้ว              | ฝ่ายผู้มีอำนาจคืนฯ สามารถกด Approve / Reject 🤗 Reject                                                                                 |

ทั้งนี้การแจ้งขอคืนหลักประกันสามารถทำได้ในทุกกรณี ถึงแม้การตรวจรับในข้อที่ 1 หรือ ตรวจจ่าย ในข้อที่ 2 ไม่มีการตรวจสอบ <u>A</u> ในลำดับขั้นตอนต่อไปผู้รับผิดชอบคืนหลักประกันจะทำหน้าที่ตรวจสอบการแจ้ง ขอคืนหลักประกันให้ผู้ค้า

้<u>ตัวอย่างการขอคืนหลักประกัน</u> กรณี Final Payment ไม่มีการตรวจสอบ สามารถแจ้งขอคืนหลักประกันได้

| สถานะ | รายละเอียด                                                                                                    | ลงวันที่    | โดย                              |                   |
|-------|----------------------------------------------------------------------------------------------------|-------------|----------------------------------|-------------------|
| 0     | คณะกรรมการตรวจรับค่าเป็นการตรวจรับงานเรียบร้อยแต่ว<br>[อ้างอังตาม MR on Web]                                                                    | 17 มิ.ย. 20 | นายธนสัญญ์ อิศรภักดี<br>(430009) |                   |
|       | หน่วยงานบัญชี้ อนุมัติดรวจจ่ายเงินเรียบร้อยแล้วและคู่สัญญาได้รับเงินเรียบร้อย ครบทุกงวดแล้ว<br>[อ้างอิงตาม Final Payment ตาม SAP]               |             |                                  |                   |
|       | คู่ดีญญากันภาระยุกพันจากหัวอยุกทันตามใบดั้วหรือดัญญาแด้ว<br>[อ้างอิ่งจาก ผู้ดำนวณระยะเวลาหลักประกันแจ้งวันที่หลักประกันอื่นสุดการมีผลใช้มังคัน] |             |                                  | แจ้งขอดื่นก่อนกำา |
|       | ผู้ดำ/ผู้รับผิดชอบคืนหลักประกัน แจ้งขอคืนหลักประกันพร้อมแนบเอกสาร                                                                               |             |                                  |                   |
|       | ผู้รับผิดขอบคืนหลักประกับครวจสอบแล้วสามารถคืนใต้                                                                                                |             |                                  |                   |
|       | ผู้จัดการฝ่ายผู้มีอ่านาจคืนหลักประกันอนุมัติหลักประกันแล้ว                                                                                      |             |                                  |                   |

<u>ตัวอย่างการขอคืนหลักประกัน</u> กรณี MR on Web / Final Payment ไม่มีการตรวจสอบ สามารถขอคืน หลักประกันได้จนสิ้นสุดกระบวนการขอคืนหลักประกัน

| ข้อมูลประก | าอบการพิจารณาคืนหลักประกัน                                                                                                    |                         |                                                               |
|------------|----------------------------------------------------------------------------------------------------|-------------------------|---------------------------------------------------------------|
| สถานะ      | รามละเอียด                                                                                                    | ลงวันที่                | โดย                                                           |
| A          | คณะกรรมการครวจวัมดำเนินการตรวจวัมงานเรียบร้อยแล้ว<br>[ถังอังตาม MR on Web]                                                                    |                         |                                                               |
| A          | หน่วยงานมัญชี อนุมัติตรวจจ่ายเงินเรียบร้อยแด้วและคู่สัญญาใต้วับเงินเรียบร้อย ครบทุกงวดแต้ว<br>[อ้างอิงคาม Final Payment คาม SAP]              |                         |                                                               |
|            | คู่สัญญาพันภารระศูกพันจากข้อยุกพันตามใบสั่งหรือสัญญาแล้ว<br>[อำงอิงจาก ยู่ดำนวณระธะเวลาหลักประกันแจ้งวันที่หลักประกันสิ้นสุดการมีผลไว่ปังคัน] | 17 <mark>ก.ค.</mark> 20 | บริษัท เมโทรซิสเต็มส์ ดอร์ปอเรชั่น จำกัด (มหาชน)              |
|            | ผู้ดำ/ผู้รับผิดขอบดินหลักประกัน แจ้งขอดินหลักประกันหร้อมแบบเอกสาร                                                                             | 17 n.e. 20              | บริษัท เมโทรซิสเต็มส์ คอร์ปอเรชั่น จำกัด (มหาชน)<br>ไปทำขอคืน |
|            | <i>ผู้วั</i> บผิดชอบคืนหลักประกันตรวจสอบแล้วสามารถคืนได่                                                                                      | 17 n.n. 20              | น.ส.มณิพัชร์ ปัทมบริสุทธิ์                                    |
| 0          | ผู้จัดการผ่ายผู้มีอำนาจดินหลักประกันอนุมัติหลักประกับแล้ว                                                                                     | 17 п.я. 20              | นายทวีสุข สายะศิลปิ                                           |

# 6. ประเภทการแจ้งขอคืนหลักประกัน (Return)

- 6.1. การแจ้งขอคืนหลักประกันภายในระบบ PTT e-BG มี 2 ลักษณะ รายละเอียดดังต่อไปนี้
  - 6.1.1. กรณีการขอคืนหลักประกัน<u>ก่อนกำหนด</u>

ระบบทำการตรวจสอบจากวันที่สิ้นสุดหลักประกันในใบคำขอภายใต้ PO ดังกล่าว

|                          |                                                                                                    |                                               |                                    | @                                              |               |                |               | - 🔘               |                   |              |
|--------------------------|----------------------------------------------------------------------------------------------------|-----------------------------------------------|------------------------------------|------------------------------------------------|---------------|----------------|---------------|-------------------|-------------------|--------------|
|                          | การสร้างใบคำขอ<br>(ผู้คำ/หน่วยงานผู้ใช้)                                                            | การตรวจสอบคำขอคืน<br>(หน่วยงานผู้ใช้)         |                                    | การอนุมัติค่าขอ<br>(ผู้มีอ่านาจอนุมัติคืนหลักข | ไระกัน)       |                | 015           | เดินหลักประกัน    |                   |              |
| ขอคืนหลักบ               | lระกัน                                                                                              |                                               |                                    |                                                |               |                |               |                   |                   |              |
|                          | หลักประกันสัญญ                                                                                      | n                                             |                                    |                                                | ใบส่          | ั่งชื้อ/ จ้าง/ | เช่า          |                   |                   |              |
| หลักประกันสัญญา          | 1                                                                                                   |                                               |                                    |                                                |               |                |               |                   | (พิ่มหลัก)        | ประกัน       |
| รับที่รับ                | ประเภทนลักประกับ                                                                                    | ธนาคาร                                        | เฉขที่หลักประกัน/เฉขที่ใบ<br>เสร็จ | วันที่ออกหลัก<br>ประกัน                        | จำนวน<br>เงิน | วันที่เริ่มดัน | วันที่สิ้นสุด | เลขที่ต่าขอ       | เอกสาร<br>อ้างอิง | เลือก<br>คืน |
| 01/07/2020               | หนังสือค้ำประกันธนาดารอิเล็กทรอนิกส์ผ่านบล็อกเชน<br>(ภาษาไทย)                                       | ธนาคาร อูโอบี จำกัด (มหาบน)<br>สาขา -         |                                    |                                                | 100,000       | 09/07/2020     | 07/09/2020    | <u>6310000141</u> |                   | ~            |
| 01/07/2020               | หนังสือค้ำประกันของธนาคาร (กระดาษ)                                                                  | ธนาคาร ไทยพาณีชย์ จำกัด<br>(มหาชน)            | BG123456789                        | 08/07/2020                                     | 170,000       | 01/07/2020     | 18/11/2020    | 6310000133        |                   | $\checkmark$ |
| 01/07/2020               | หนังสือค้าประกันของธนาคาร (กระคาษ)                                                                  | ธนาคาร กสิกรไทย จำภัค<br>(มหาชน)              | BG987654321                        | 10/07/2020                                     | 6,547         | 01/07/2020     | 18/11/2020    | 6310000133        |                   | ~            |
| Previous 1<br>ข้อมูลประก | <sup>№22</sup> เ <sup>07 หม</sup> ัจ<br>อบการพิจารณาคืนหลักประกัน                                   |                                               |                                    |                                                |               |                |               |                   |                   | (.           |
| สถานะ                    | รายละเอียด                                                                                          |                                               |                                    |                                                |               | ลงวันที่       | ໂດຍ           |                   |                   |              |
| A                        | คณะกรรมการตรวจรับด่าเนินการตรวจรับงานเรียบร่<br>[อำงอังตาม MR on Web]                               | อยแล้ว                                        |                                    |                                                |               |                |               |                   |                   |              |
| A                        | หน่วยงานปัญชี อนุมัติดรวจจ่ายเงินเรียบร้อยแล้วแ<br>[อ้างอังตาม Final Payment ตาม SAP]               | ละคู่สัญญาได้รับเงินเรียบร้อย ครบทุกงวดแล้:   | 1                                  |                                                |               |                |               |                   |                   | _            |
|                          | คู่สัญญาพันการะยุกพันจากช่อยุกพันตามไมลั่งหรื<br>[อ้างอิงจาก ผู้สานวณระยะเวลาหลักประกันแจ้งรับกัหล่ | าสัญญาแล้ว<br>กประกันสั้นสุดการมีผลไข่บังคับ] |                                    |                                                |               |                |               | แจ้งขอ            | ผมก่อนกาพร        | 4R           |
|                          | ผู้คำ/ผู้รับมืดชอบคืนหลักประกัน แจ้งขอคืนหลักปร                                                     | ะกันพร้อมแนบเอกสาร                            |                                    |                                                |               |                |               |                   |                   |              |
|                          | ผู้รับผิดขอบคืนหลักประกันตรวจสอบแล้วสามารถคื                                                        | ่นได้                                         |                                    |                                                |               |                |               |                   |                   |              |
|                          | ผู้จัดการฝ่ายผู้มีอ่านาจคืนหลักประกันอนุมัติหลักป                                                   | ระกันแล้ว                                     |                                    |                                                |               |                |               |                   |                   |              |
|                          |                                                                                                    |                                               |                                    |                                                |               |                |               |                   |                   |              |

6.1.2. กรณีขอคืนหลักประกัน<u>ตามระยะเวลาหลักประกัน</u>

แจ้งขอคืนหลักประกันตามระยะเวลาหลักประกัน ระบบตรวจสอบจากวันที่สิ้นสุดหลักประกันในใบคำขอภายใต้ PO ดังกล่าว

|                | การสร้างไมต่าขอ<br>(ผู้ต่า/หน่วยงานผู้ไข่)                                                            | การครวจสอบค่าขอคืน<br>(หน่วยงานะุไป)         |                                    | การองมัติค่าขอ<br>(ผู่มีอ่านาจอนุมัติคืนหลักประกับ | )             |                 | n             | — 🥌<br>ารคืนหลักประกัน            |                |              |
|----------------|----------------------------------------------------------------------------------------------------|----------------------------------------------|------------------------------------|----------------------------------------------------|---------------|-----------------|---------------|-----------------------------------|----------------|--------------|
| อคืนหลักป      | ระกัน                                                                                                 |                                              |                                    |                                                    |               |                 |               |                                   |                |              |
|                | หลักประกันสัญเ                                                                                        | บูา                                          |                                    |                                                    | ใบสั่         | ังซื้อ/ จ้าง/ เ | ข่า           |                                   |                |              |
| ลักประกันสัญญา |                                                                                                    |                                              |                                    |                                                    |               |                 |               |                                   | (พิ่มหลักป     | ระกัน        |
| วันที่รับ      | ประเภทพลักประกับ                                                                                      | ธมาดาร                                       | เอชที่หลักประกัน/เอชที่ไป<br>เสร็จ | วันที่ออกหลัก<br>ประกัน                            | จำนวน<br>เงิน | วันที่เริ่มต้น  | วันที่สิ้นสุด | เลขที่คำขอ <mark>เ</mark> ล<br>อั | เกสาร<br>างอิง | เลือก<br>คืน |
| 22/06/2020     | หนังสือค้าประกันของธนาคาร (กระดาษ)                                                                    | ธนาคาร ไทยพาณิชย์ จำกัด<br>(มหาชม)           | BG0010203                          | 22/06/2020                                         | 150,000       | 01/06/2020      | 01/07/2020    | 6310000173                        |                | ~            |
| 22/06/2020     | เงินสด / เป็คที่ธนาคารเป็นผู้สั่งจ่าย / ดราฟต์                                                        |                                              | 310001002                          |                                                    | 5,000         | 01/06/2020      | 01/07/2020    | 6310000173                        |                | ~            |
| Previous       | GP)<br>Next 10/vn/r +                                                                                 |                                              | e6PU11234U                         | 04/07/2020                                         | 41,998        | 01/06/2020      | 01/07/2020    | 5310000114                        |                | ⊻            |
| ้อมูลประกล     | อบการพิจารณาคืนหลักประกัน                                                                             |                                              |                                    |                                                    |               |                 |               |                                   |                | Ċ            |
|                | รายละเลียด                                                                                            |                                              |                                    |                                                    |               | ลงวันร่         |               | leu                               |                |              |
| A              | ดแะกรรมการตรวจรับต่าเงินการตรวจรับงานเรียบร่<br>(อ้างอิงตาม MR on Web]                                | ເຍແລ້ວ                                       |                                    |                                                    |               |                 |               |                                   |                |              |
| A              | หน่วยงานปัญชี อนุมัติตรวจจ่ายเงินเรียบร้อยแล้วแล<br>[อ้างอิงตาม Final Payment ตาม SAP]                | ะคู่สัญญาได้รับเงินเรียบร้อย ครบทุกงวดแล้ว   |                                    |                                                    |               |                 |               |                                   |                |              |
|                | ผู้สัญญาพันการะยุกพันจากข้อยุกพันตามใบสั่งหรือ<br>(ส่วงอิงจาก ผู้คำนวณระยะเวลาหลักประกันแจ้งวันที่หลั | สัญญาแล้ว<br>เประกันสั้นสุดการมีคลไข้ยังคับ) |                                    |                                                    |               |                 |               |                                   |                |              |
|                | ผู้คำ/ผู้รับผิดขอมคืนหลักประกัน แจ้งขอคืนหลักปร                                                       | กันพร้อมแบบเอกสาร                            |                                    |                                                    |               |                 |               |                                   |                | -<br>Au      |
|                | คู่รับคิดชอบคือหลักประกันตรวจสอบแล้วสามารถสั                                                          | đá                                           |                                    |                                                    |               |                 |               |                                   |                |              |
|                | ผู้จัดการผ่ายผู้มีอำนาจดิ้นหลักประกันอนุมัติหลักปร                                                    | ะกันแค้ว                                     |                                    |                                                    |               |                 |               |                                   |                |              |
|                |                                                                                                    |                                              |                                    |                                                    |               |                 |               |                                   |                |              |

# 7. การแจ้งขอดีนหลักประกันที่ ปตท.รับก่อนวันที่ 18 พฤศจิกายน 2563 (Return)

การแจ้งขอคืนหลักประกันที่ ปตท.รับก่อนวันที่ 18 พฤศจิกายน 2563 (นอกระบบ) ผู้ค้าสามารถเข้ามาขอคืนหลักประกัน ภายในระบบได้ <u>ทั้งนี้เป็นเพียงการบันทึกข้อมูลขอคืนหลักประกันภายในระบบเท่านั้น</u> โดยมีขั้นตอนรายละเอียดดังต่อไปนี้

(ทั้งนี้ให้ผู้ค้าแจ้งความประสงค์ให้หน่วยงานผู้ใช้ทราบ เพื่อทำการแจ้งหน่วยงานจัดหาให้ระบุ ชื่อผู้รับผิดชอบคืนหลักประกัน ในระบบก่อน จึงจะดำเนินการขอคืนหลักประกันผ่านระบบได้)

7.1. เมื่อผู้ค้าทำการค้นหาเลขที่เอกสารในการขอคืนหลักประกันเสร็จสมบูรณ์แล้ว จากนั้นคลิกปุ่ม <table-cell-rows> เพื่อทำการเลือก ประเภทหลักประกันที่จะทำการขอคืน

| ขอคืนหลักป      | ระกัน                              |                                              |                                  |             |                  |                                                     |                                        |
|-----------------|------------------------------------|----------------------------------------------|----------------------------------|-------------|------------------|-----------------------------------------------------|----------------------------------------|
|                 |                                    | หลักประกันสัญญ                               | n                                |             |                  | ×                                                   |                                        |
|                 |                                    |                                              |                                  |             | ข้อมูลล่าสุด โดย | บริษัท เมโทรซิสเด็มส์ คอร์ปอเรชั่น<br>จำกัด (มหาชน) |                                        |
| แล้กประกันสัญญา |                                    | <b>ประเภทหลักประกัน*</b><br>ประเภทหลักประกัน |                                  | •           |                  |                                                     | เพิ่มหลักประกัน                        |
| วันที่จับ       | ประเภทหลักประกัน                   | ×                                            |                                  |             |                  | (B) 40                                              | เอกสาร เดือก<br>เดชที่คำชอ อ้างอิง คืน |
| 01/07/2020      | หนังสือค้ำประกันธนาคา<br>(ภาษาไทย) | Cancel                                       |                                  |             |                  | SAVE 020                                            | <u>6310000141</u>                      |
| 01/07/2020      | หนังสือค้ำประกันของธน              | าคาร (กระคาษ)                                | (มหาชน)                          | BG123456789 | 08/07/2020       | 170,000 01/07/2020 18/11/2020                       | 6310000133                             |
| 01/07/2020      | หนังสือค้าประกันของธน              | าคาร (กระคาษ)                                | ธนาคาร กสึกรไทย จำกัด<br>(มหาชน) | BG987654321 | 10/07/2020       | 6,547 01/07/2020 18/11/2020                         | 6310000133                             |
|                 |                                    |                                              |                                  |             |                  |                                                     |                                        |

| หลักประกันสัญญา                                              |                  | ×                                                   |
|--------------------------------------------------------------|------------------|-----------------------------------------------------|
|                                                              | ข้อมูลล่าสุด โดย | บริษัท เมโทรซิสเต็มส์ คอร์ปอเรชั่น<br>จำกัด (มหาชน) |
| ประเภทหลักประกับ*                                            |                  |                                                     |
| ประเภทหลักประกัน                                             |                  |                                                     |
| หนังสือค้ำประกันอ้างอิงจากระบบการจัดซื้อจัดจ้างภาครัฐ (e-GP) |                  |                                                     |
| หนังสือค้ำประกันของธนาคาร (กระดาษ)                           |                  |                                                     |
| เงินสด / เช็คที่ธนาคารเป็นผู้สั่งจ่าย / ดราฟต์               |                  | SAVE                                                |
| ดราสารหนี้ที่ ปตท.กำหนด                                      |                  |                                                     |
| amana                                                        |                  | องวับที่ โดย                                        |

7.2. เมื่อเลือกประเภทหลักประกันเสร็จสมบูรณ์แล้ว ทำการระบุข้อมูลรายละเอียดหลักประกัน หากเป็นการแจ้งขอคืน
 หลักประกันนอกระบบ ต้องทำการแนบเอกสารที่เกี่ยวข้อง \*

| ประเภทหลักประกัน*                  | เลขที่หลักประกัน*                         | วันที่ออกหลักประกัน |
|------------------------------------|-------------------------------------------|---------------------|
| หนังสือค้ำประกันของธนาคาร (กระดาษ) | ✓ 2019BG0122                              | DD/MM/YYYY          |
| ธนาคาร*                            | Ø                                         |                     |
| ธนาคาร ไทยพาณิชย์ :                | $\odot$                                   |                     |
| วันที่เริ่มดัน* กรุณาแนบเอก        | สารที่เกี่ยวข้อง เพื่อทำการขอคืนภายในระบบ | /กุลเงิน*           |
| 01/07/2019                         | ок                                        | ТНВ 👻               |
| เอกสารแนบ*                         | ·····                                     |                     |
|                                    |                                           |                     |

| หลักประกันสัญญา              |                |                   | ×                                                   |
|------------------------------|----------------|-------------------|-----------------------------------------------------|
|                              |                | ข้อมูลล่าสุด โดย  | บริษัท เมโทรซิสเด็มส์ คอร์ปอเรชั่น<br>จำกัด (มหาชน) |
| ประเภทหลักประกัน*            |                | เลขที่หลักประกัน* | วันที่ออกหลักประกัน                                 |
| หนังสือค้ำประกันของธนาคาร (เ | าระดาษ)        | 2019BG0001        | DD/MM/YYYY                                          |
| ธนาคาร*                      |                | สาขา              |                                                     |
| ธนาคาร ไทยพาณิชย์ จำกัด (มห  | าชน) -         | •                 |                                                     |
| วันที่เริ่มดัน*              | วันที่สิ้นสุด* | จำนวนเงิน*        | สกุลเงิน*                                           |
| 01/07/2019                   | 30/08/2019     | 55,000            | THB 💌                                               |
| เอกสารแนบ                    |                | หมายเหตุ          |                                                     |
| 0 BG_2019007.pdf 🗙           |                | หลักประกันนอกระบบ |                                                     |
| Cancel                       |                |                   | SAVE                                                |

7.3. ระบบทำการบันทึกข้อมูลการเพิ่มหลักประกันนอกระบบ เพื่อขอคืนภายในระบบเป็นลำดับถัดไป

| วันที่รับ  | ประเภทหลักประกัน                                               | ธนาคาร                                | เลขที่หลักประกัน/เลขที่ใบ<br>เสร็จ | วันที่ออกหลัก<br>ประกัน | จำนวน<br>เงิน | วันที่เริ่มต้น | วันที่สิ้นสุด | เลขที่ศำขอ <sup>เอกสาร</sup><br>อ้างอิง | เลือ<br>คำ |
|------------|----------------------------------------------------------------|---------------------------------------|------------------------------------|-------------------------|---------------|----------------|---------------|-----------------------------------------|------------|
| 01/07/2020 | หนังสือค้าประกันชนาดารอิเล็กทรอนิกส์ผ่านบล็อกเชน (ภาษา<br>ไทย) | ธนาคาร ยูโอบี จำกัด (มหาบน)<br>สาขา - |                                    |                         | 100,000       | 09/07/2020     | 07/09/2020    | <u>6310000141</u>                       | ~          |
| 01/07/2020 | หนังสือค้าประกันของธนาคาร (กระดาษ)                             | ธนาคาร ไทยพาณิชย์ จำกัด<br>(มหาชน)    | BG123456789                        | 08/07/2020              | 170,000       | 01/07/2020     | 18/11/2020    | 6310000133                              | ~          |
| 01/07/2020 | หนังสือค่ำประกันของธนาคาร (กระดาษ)                             | ธนาคาร กสิกรไทย จ่ากัด (มหาชน)        | BG987654321                        | 10/07/2020              | 6,547         | 01/07/2020     | 18/11/2020    | 6310000133                              | ~          |
|            | หนังสือค่ำประกันของธนาคาร (กระดาษ)                             | ธนาคาร ไทยพาณิชย์ จำกัด<br>(มหาชน)    | 2019BG0001                         |                         | 55,000        | 01/07/2019     | 30/08/2019    |                                         | ~          |

### 8. วิธีการแจ้งขอคืนหลักประกัน (Return)

8.1. ผู้ค้าทำการเลือกคืนหลักประกันที่ต้องการ โดยการ 🗹 หลักประกันดังกล่าว

| и | <u>ลักประกันสัญญา</u> |                                                                 |                                       |                                    |                         |               |                |               |                                  | (พิ่มหลั     | )<br>าประกัน |
|---|-----------------------|-----------------------------------------------------------------|---------------------------------------|------------------------------------|-------------------------|---------------|----------------|---------------|----------------------------------|--------------|--------------|
|   | วันที่รับ             | ประเภทหลักประกัน                                                | ธนาคาร                                | เลขที่หลักประกัน/เลขที่ใบ<br>เสว็จ | วันที่ออกหลัก<br>ประกัน | จำนวน<br>เงิน | วันที่เริ่มดัน | วันที่ลิ้นสุด | เอชที่คำขอ <sup>เอเ</sup><br>อ้า | กสาร<br>งอิง | เลือก<br>คืน |
|   | 01/07/2020            | หนังสือต่ำประกันธนาคารอิเล็กทรอนิกส์ผ่านบล็อกเช่น (ภาษา<br>ไทย) | ธนาคาร ยูโอบี จำกัด (มหาบน)<br>สาขา - |                                    |                         | 100,000       | 09/07/2020     | 07/09/2020    | <u>6310000141</u>                |              | ~            |
|   | 01/07/2020            | หนังสือค้ำประกันของธนาคาร (กระดาษ)                              | ธนาดาร ไทยพาณิชย์ จำกัด<br>(มหาชน)    | BG123456789                        | 08/07/2020              | 170,000       | 01/07/2020     | 18/11/2020    | <u>6310000133</u>                |              |              |
|   | 01/07/2020            | หนังสือค้ำประกันของธนาคาร (กระดาษ)                              | ธนาดาร กสิกรไทย จ่ากัด (มหาชน)        | BG987654321                        | 10/07/2020              | 6,547         | 01/07/2020     | 18/11/2020    | <u>6310000133</u>                |              | <b>~</b>     |
|   |                       | หนังสือค้ำประกันของธนาคาร (กระดาษ)                              | ธนาดาร ไทยพาณิชย์ จำกัด<br>(มหาชน)    | 2019BG0001                         |                         | 55,000        | 01/07/2019     | 30/08/2019    |                                  |              |              |

8.2. กดปุ่ม แจ้งขอคืนก่อนกำหนด () เพื่อระบุข้อมูลการแจ้งคืนหลักประกัน ระบบทำการแจ้งเตือน "กรณีทำคืนด้วย หลักประกันประเภท EBG สามารถเลือกได้หนึ่งหลักประกันเท่านั้น" เนื่องจากการขอคืนหลักประกันในครั้งนี้ มี ประเภทหนังสือค้ำประกันธนาคารอิเล็คทรอนิกส์ผ่านบล็อกเซน ซึ่งไม่สามารถคืนรวมกันกับประเภทอื่นได้ และ หนังสือ ค้ำประกันธนาคารอิเล็คทรอนิกส์ผ่านบล็อกเซน สามารถคืนได้เพียง 1 หลักประกันเท่านั้น

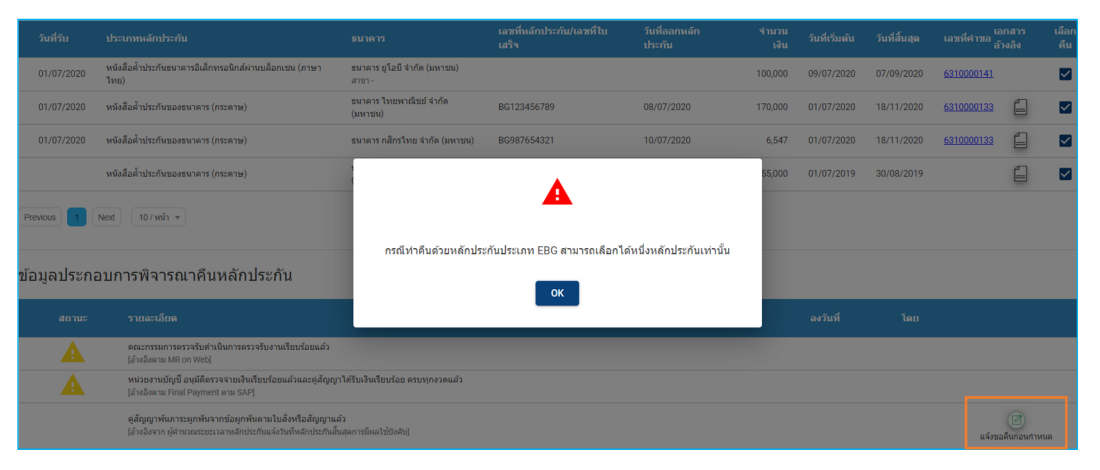

-

8.3. กดปุ่ม **แจ้งขอคืนก่อนกำหนด หรือ สร้างใบคำขอคืน** 🔟 เพื่อระบุข้อมูลการแจ้งคืนหลักประกัน

| แจ้งขอคืนก่อนกำหนด                                                                    |                                |                   |              |
|---------------------------------------------------------------------------------------|--------------------------------|-------------------|--------------|
| ชื่อผู้ค้า(ผู้รับหลักประกันคืน)*                                                      | เบอร์ติดต่อ*                   | อีเมล์*           | วันที่สร้าง* |
| ชื่อผู้ค้า(ผู้รับหลักประกันคืน)                                                       | เบอร์ติดต่อ                    | อีเมล์            | 21/08/2020   |
| วันที่คู่สัญญาพันภาระผูกพันจาก                                                        |                                | สัญญา             |              |
| DD/MM/YYYY                                                                            |                                |                   |              |
| เหตผลค่สัญญาพ้นภาระผกพันจ                                                             | ากข้อมลผกพันตามใบสั่งห         | รือสัญญาก่อนกำหนด |              |
|                                                                                       |                                |                   |              |
| <ul> <li>ยืนยันขอคืนหลักประกันส่</li> <li>บันทึกข้อความ</li> </ul>                    | วัญญา*                         |                   |              |
| <ul> <li>ยืนยันขอคืนหลักประกันส่</li> <li>บันทึกข้อความ</li> </ul>                    | รัญญา*                         |                   |              |
| <ul> <li>ยืนยันขอคืนหลักประกันส่</li> <li>บันทึกข้อความ</li> </ul>                    | ;<br>                          |                   |              |
| <ul> <li>ยืนยันขอคืนหลักประกันส่</li> <li>บันทึกข้อความ</li> <li>เอกสารแนบ</li> </ul> | ັ <sup>້</sup> ໜູໜູ <b>າ</b> * |                   |              |
| <ul> <li>ยืนยันขอคืนหลักประกันส่<br/>บันทึกข้อความ</li> <li>เอกสารแนบ</li> </ul>      | รัญญา*                         |                   |              |

### <u>กรณีแจ้งขอคืนหลักประกัน</u>

-

| สร้างใบคำขอคืน                   |              |         |                  | ×      |
|----------------------------------|--------------|---------|------------------|--------|
|                                  |              | โดย     | นายธนิน พวงมะลิด |        |
| ชื่อผู้ค้า(ผู้รับหลักประกันคืน)* | เบอร์ติดต่อ* | อีเมล์* | วันที่สร้าง*     |        |
| ชื่อผู้ค้า(ผู้รับหลักประกันคืน)  | เบอร์ดิดต่อ  | อีเมล์  | 21/08/2020       |        |
| เอกสารแนบ                        |              |         |                  |        |
|                                  |              |         |                  |        |
| ×                                |              |         |                  |        |
| Cancel                           |              |         |                  | SUBMIT |

8.4. เมื่อผู้ค้าทำการระบุข้อมูลครบถ้วนแล้ว แนบเอกสารที่เกี่ยวข้อง(หากมี) กดปุ่ม SUBMIT ข้อมูลการแจ้งคืนหลักประกัน ระบบแสดงข้อความแจ้งเตือน

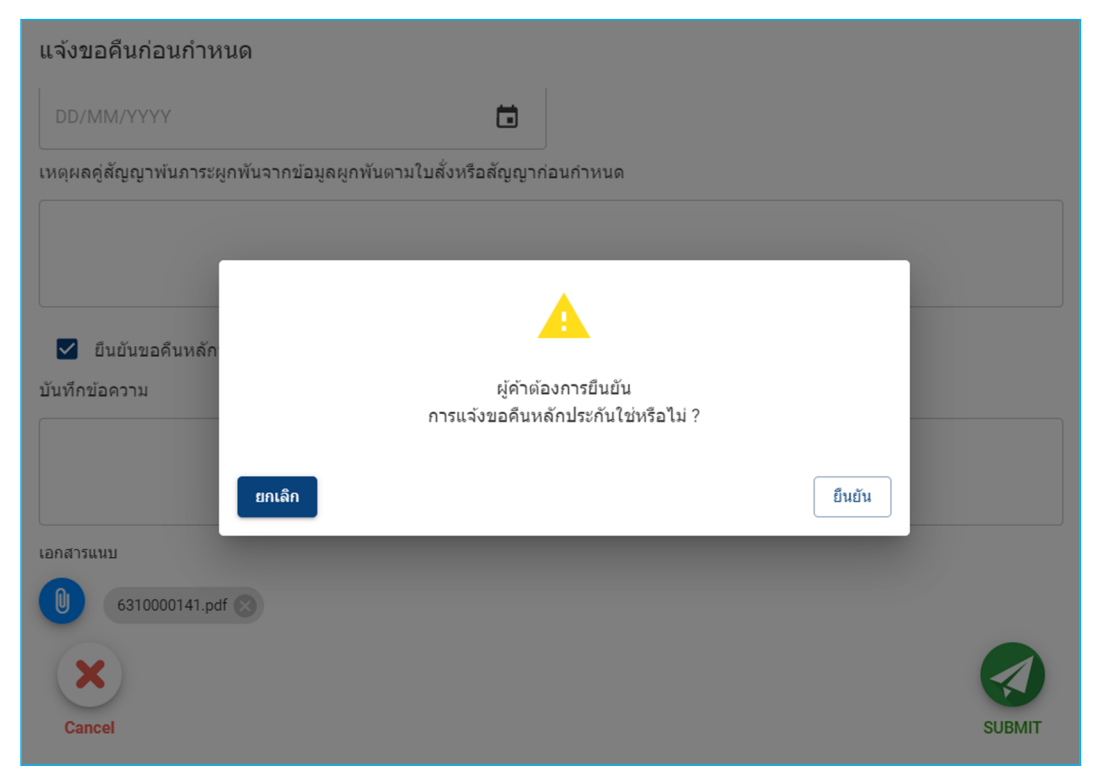

#### <u>หมายเหตุ</u>

- กดปุ่ม ยืนยัน ระบบทำการสร้างใบคำขอคืนหลักประกัน
- กดปุ่ม ยกเลิก ระบบทำการยกเลิกการแจ้งขอคืนหลักประกัน

#### 37 | User Manual

8.5. ผู้ค้าทำการแจ้งขอคืนหลักประกันก่อนกำหนดเสร็จสมบูรณ์ตามกระบวนการ 🥏 📀

| <ul> <li>หม่าหลัก &gt; ขอดี</li> </ul>                                                                                                    | นหลักประทัน                                                                                     | បេតីប                                    | ามภาษา : EN   TH          |                                                    |                         |                         |                  |                       |
|----------------------------------------------------------------------------------------------------|-------------------------------------------------------------------------------------------------|------------------------------------------|---------------------------|----------------------------------------------------|-------------------------|-------------------------|------------------|-----------------------|
| นหลักประ                                                                                                    | กัน                                                                                             |                                          |                           |                                                    |                         |                         |                  |                       |
|                                                                                                    |                                                                                                 |                                          |                           |                                                    | 0                       |                         |                  | Θ                     |
| การสร้างในคำขอ การสรรจสอยคำขอคืน<br>(ผู้พังหน่วยงามยู่ไป) (พม่วยงามยู่ไป)                                                                                                    |                                                                                                 |                                          |                           | การอนุมัติศาขอ<br>(หู่มีสามาจอนุมัติศาขอกันประกัน) |                         |                         | การคืนหลักประกัน |                       |
| อคืนหลักเ                                                                                                    | ระกัน                                                                                           |                                          |                           |                                                    |                         |                         |                  |                       |
|                                                                                                    |                                                                                                 |                                          |                           |                                                    |                         |                         |                  |                       |
|                                                                                                    | หลักประกันสัญญา                                                                                 |                                          |                           |                                                    | ใบสั่ง                  | ชื้อ/ จ้าง/ เช่า        |                  |                       |
| <u>์กประกันสัญญ</u>                                                                                                    |                                                                                                 |                                          |                           |                                                    |                         |                         |                  |                       |
| วันที่วับ                                                                                                    | ประเภทหลักประกัน                                                                                | вилить                                   | เลซที่หลักประกัน/เลขที่ใบ | แสว็จ วันที่ออก                                    | หลักประกัน จำนวนเจ้     | น วันที่เริ่มต้น        | วันที่สิ้นสุด    | เลซที่คำขอ เอกสารอ้าง |
| 01/07/2020                                                                                                    | หนังสือต่ำประกันขนาดารอิเล็กทรอนิกส์ผ่านบล้อกเช่น (ภาษา                                         | ไทย) ธนาคารอูโอบีจำกัด (มหาบน)<br>สาขา - |                           |                                                    | 100,00                  | 09/07/2020              | 07/09/2020       | 6310000141            |
| revious 1                                                                                                    | Next 10/min +                                                                                   |                                          |                           |                                                    |                         |                         |                  |                       |
| อมูลประก                                                                                                    | อบการพิจารณาคืนหลักประกัน                                                                       |                                          |                           |                                                    |                         |                         |                  |                       |
| สถานะ                                                                                                    | รายละเอียด                                                                                      |                                          |                           | ลงวันที่                                           | โดย                     |                         |                  |                       |
| Δ                                                                                                    | ดถะกรรมการตรวจรับดำเนินการตรวจรับงานเรียบร้อยแล้ว<br>[อ้างอิงตาม MR on Web]                     |                                          |                           |                                                    |                         |                         |                  |                       |
| A                                                                                                    | หน่วยงานบัญชี อนุมัติตรวจจ่ายเงินเรียบร่อยแล้วและดู่สัญญา<br>[อ้างอิงคาม Final Payment ตาม SAP] | ໄດ້ຮັບເຈີນເຈີຍນຮ້ວຍ ຄອນາງກອງສແລ້ງ        |                           |                                                    |                         |                         |                  |                       |
| ເຮັດສອງການສາດ ແຕ່ ແຕ່ ແຕ່ ແຕ່ ແຕ່ ແຕ່ ແຕ່ ແຕ່ ແຕ່ ແຕ່                                                                                                    |                                                                                                 |                                          | C                         | 9 n.e. 20                                          | บริษัท เมโทรซิสเด็มส์ เ | ลอร์ปอเรชัน จำกัด (มหา  | sin)             | เมชอลีหก่อมกำหนด      |
| อยู่สำหรูสินสีตรอนสิงหลักประวัต แล้งขอสิงหลักประวัติสองสิงหรือประวัติสองสิงหรือประวัติส<br>สามารถสิงหรือประวัติสองสิงหรือประวัติสองสิงหรือประวัติสองสิงหรือประวัติสองสิงหรือประวัติสองสิงหรือประวัติสองสิงหรือประวัติสองสิงหรือประวัติสองสิงหรือประวัติสองสิงหรือประวัติสองสิงหรือประวัติสองสิงหรือประวัติสองสิงหรือประวัติสองสิงหรือประวัติสองสิงหรือประวัติสองส<br>สามารถสิงหรือประวัติสองสิงหรือประวัติสองสิงหรือประวัติสองสิงหรือประวัติสองสิงหรือประวัติสองสิงหรือ<br>สามารถสิงหรือประวัติสองสิงหรือประวัติสองสิงหรือประวัติสองสิงหรือประวัติสองสิงหรือประวัติสองสิงหรือประวัติสองสิงหร<br>สามารถสิงหรือประวัติสองสิงหรือประวัติสองสิงหรือประวัติสองสิงหรือประวัติสองสิงหรือประวัติสองสิงหรือประวัติสองสิงหรี<br>สามารถสิงหรีอประวัติสองสิงหรีอประวัติสองสิงหรีอประวัติสองสิงหรีอประวัติสองสิงหรีอประวัติสองสิงหรีอประวัติสองสิง |                                                                                                 |                                          |                           | 9 n.e. 20                                          | บริษัท เมโทรซิสเต็มส์ ( | จอร์ปอเรชั่น จำกัด (มหา | tiu)             |                       |
|                                                                                                    |                                                                                                 |                                          |                           |                                                    |                         |                         |                  |                       |
|                                                                                                    | ผู้จัดการผ่ายผู้มีอ่านาจคื่นหลักประกันอนุมัติหลักประกันแล้ว                                     |                                          |                           |                                                    |                         |                         |                  |                       |
|                                                                                                    | ธนาคารได้ทำการคืนหลักประกันแล้ว                                                                 |                                          |                           |                                                    |                         |                         |                  |                       |

8.6. ระบบแสดงข้อมูลการแจ้งขอคืนก่อนกำหนด และ เอกสารแนบตอนแจ้งขอคืนหลักประกัน

| สถานะ                              | รายละเอียด                                                                                                    |                                                                                                    | ลงวันที่                                                                                                    | โดย                                                                           |                                                |                                                                                   |                   |
|------------------------------------|----------------------------------------------------------------------------------------------------|----------------------------------------------------------------------------------------------------|----------------------------------------------------------------------------------------------------|-------------------------------------------------------------------------------|------------------------------------------------|-----------------------------------------------------------------------------------|-------------------|
| A                                  | คณะกรรมการตรวจริมดำเนินการตรวจริมงานเรียบร่อยแต่ว<br>[ถ้างอังตาม MR on Web]                                                                    |                                                                                                    |                                                                                                    |                                                                               |                                                |                                                                                   |                   |
| A                                  | หน่วยงานบัญชี อนุมัติดรวจจายเงินเรียบร้อยแล้วและผู่สัญญาได้รับเจ้าเเรียบร้อย ครบทุกงวดแล้ว<br>[อ้างอิงตาม Final Payment ตาม SAP]               |                                                                                                    |                                                                                                    |                                                                               |                                                |                                                                                   |                   |
| 2                                  | ยู่สัญญาพันการะยุกพันจากข้อมูกพันตามไม่สั่งเรื่อมัญญาแล้ว<br>[อ้างอิจจาก ผู้สามาตระชะเวลาหลักประกันแจ้งวินที่หลักประกันสั่นสุดการมีผลไข้ปรติป] |                                                                                                    | 9 n.e. 20                                                                                                    | ນຈີ່ອ້າງ ເມໂທຈນີ່ສະເລັ້ມສໍ                                                    | ดอร์ปอเรขั้น จำกัด (มหาขน)                     | ใบขอคืน                                                                           | (2)<br>มา่อนกำหนด |
| <b>Ø</b>                           | ผู้ดำ/ผู้รับพิตขอบคืนหลักประกัน แจ้งขอคืนหลักประกันพร้อมแนบเอกสาร                                                                              |                                                                                                    | 9 n.e. 20                                                                                                    | บริษัท เมโทรษิสเต็มส์                                                         | ดอร์ปอเรชั่น จำกัด (มหาชน)                     |                                                                                   |                   |
|                                    | <i>ยู่รับมิดข</i> อบพื้นหลักประกันตรวจสอบแล้วสามารถคืนได้                                                                                      |                                                                                                    |                                                                                                    |                                                                               |                                                |                                                                                   |                   |
|                                    | ผู้จัดการผ่ายผู้มีอ่านาจคื่นหลักประกันอนุมัติหลักประกันแล้ว                                                                                    |                                                                                                    |                                                                                                    |                                                                               |                                                |                                                                                   |                   |
|                                    | ธนาดารใต้ฟาการคืนหลักประกันแล้ว                                                                                                    |                                                                                                    |                                                                                                    |                                                                               |                                                |                                                                                   |                   |
|                                    | /                                                                                                    |                                                                                                    |                                                                                                    |                                                                               |                                                |                                                                                   |                   |
|                                    |                                                                                                    |                                                                                                    |                                                                                                    |                                                                               |                                                |                                                                                   |                   |
| าร                                 | ×                                                                                                    | <ul> <li>แจ้งขอดื่นก่อนกำหน</li> </ul>                                                                                                    | a                                                                                                    |                                                                               |                                                | •                                                                                 | •                 |
| าร                                 | ×                                                                                                    | × <sup>แจ้งขอคืนก่อนกำหน</sup>                                                                                                    | a                                                                                                    |                                                                               | ໂດຍ                                            | น.ส.มณ์พัชร์ บัทมา                                                                | ปริสุทธิ์         |
| 15                                 | ×                                                                                                    | × แจ้งขอคืนก่อนกำหน<br>ข้อผู้คำ(ผู้รับหลักประกันคืน                                                                                                    | ด<br>)* เบอร์คืด                                                                                                    | ต่อ*                                                                          | โดย<br>อีเมส์*                                 | น.ส.มณีพัชร์ บัทมา<br>วันที่สร้าง*                                                | ปริสุทธิ์         |
| เ <b>ร</b><br>อกสา                 | ร ดาวบโหลดเอกสาร                                                                                                    | × แจ้งขอดินก่อนกำหน<br>ขื่อผู้ดำ(ผู้รับหลักประกันดัน<br>ทดสอบ                                                                                                    | ด<br>)* เบอร์คืด<br>0987                                                                                                    | ศอ*<br>654322                                                                 | រែល<br>ទីរេរផ់*<br>lad8_8383@gmail.com         | น.ส.มณีพัชร์ บัทมา<br>วันที่สร้าง*<br>09/07/2020                                  | ปริสุทธิ์         |
| 5<br>อกสา<br>10001-                | ร ดาวบโหลดเอกสาร<br>41.pdf 🗐                                                                                                    | <ul> <li>แจ้งขอดีนก่อนกำหน</li> <li>ขึ้อผู้คำ(ผู้รับหลักประกันดีน</li> <li>พละอเม</li> <li>รับเที่สู่สัญญาพันการะยุกพัน</li> </ul>                                                                                                    | ด<br>)* เบอร์ดีด<br><br>0987<br>มจากบ้อมูลสุกพัท                                                                                                    | ต่อ*<br>654322<br>ตามในสั่งหรือสัญญา                                          | โดย<br>อื่นส์*<br>โลป8_8383@gmail.com          | น.ส.มณีพัชร์ ปัทมท<br>วันที่สร้าง*<br>09/07/2020                                  | ปริสุทธิ์         |
| <b>5</b><br>อกสา<br>00001          | ร ตาวบโหลดเอกสาร<br>41.pdf                                                                                                    | × แจ้งขอสันก่อนกำหน<br>ชื่อเด้า(เงินหลักประกษณ์<br>เหลือเข<br>วินต์สู่สัญญานัยกระดูกนับ<br>DD/A6M/YYYY                                                                                                    | ด<br>)* เบอร์ดีด<br>0987<br>เจากข้อมูลยุกพัง                                                                                                    | ต่อ*<br>654322<br>ตามในสั่งหรือลัญญา<br>โข                                    | โดย<br>อื่มห์*<br>โลซี_8383@gmail.com          | น.ส.มณีทับร์ บัหมก<br>รันที่สร้าง*<br>09/07/2020                                  | มริสุทธิ์         |
| <b>จเอกสา</b><br>31000014          | ร ดาวบโหลดเอกสาร<br>41.pdf 🔄                                                                                                    | × แจ้งขอสันก่อนกำหน<br>อื่อมู่คำ(สู้วิหหลักประกันส์มุ<br>หละคอ)<br>วินก์สู่สัญญาพันการบุคาพิ<br>เออกสม/าาาา                                                                                                    | ด<br>)* เบอร์ดีต<br>                                                                                                    | ต่อ"<br>654322<br>เตามในสั่งหรือสัญญา<br>(*********************************** | โลย<br>อึมม์*<br>  lad8_8383@gmail.com         | น.สมเส็จรับรั มัหมุล<br>วันซัลร้าง*<br>                                           | มริสุทธิ์         |
| <b>จำร</b><br>อเอกสา<br>31000014   | ร ดาวบโหลดเอกสาร<br>41.pdf                                                                                                    | <ul> <li>แจ้งขอตินก่อนกำหน</li> <li>นื่อเล่า(ผู้วินหลักประกันส์น</li> <li>ร้อมที่สู่สัญหานิการแตกทีน</li> <li>ร้อมที่สัญหานิการแตกทีน</li> <li>ร้อมกัด/การการแตก</li> <li>เหตุผลสัญญาร์นการแตก</li> </ul>                                                                                                    | ด<br>)* เบอร์ดีต<br>0987<br>เจากป้อมูลยุกหัน<br>พันจากป้อมูลยุก                                                                                                    | ต่อ*<br>654322<br>ตามใบสั่งหรือสัญญา<br>เวื<br>พันตามใบสั่งหรือสัญญาก         | โลย<br>อึมเศ*<br>  lod8_8383@gmail.com         | น.ส.มต์ฟัชร์ บัทยก<br>วัยที่สร้าง*<br>09/07/2020                                  | มาิสุทธิ์         |
| เร<br>เอกสา<br>00001               | ร ดาวบโหลดเอกสาร<br>41.pdf 🔄                                                                                                    | <ul> <li>แจ้งขอติบก่อนกำหน</li> <li>นึ่งผู้ดังผู้รับแต่กประกษณ์</li> <li>รับก็ผู้สัญญาพันการยุกทร์</li> <li>DD/MM/YYYY</li> <li>เพลเลดสัญญาพันการยุก</li> </ul>                                                                                                    | ด<br>)* เมอร์ดีค<br>                                                                                                    | สอ"<br>654322<br>ตามใบเลื้อหรือสัญญา<br>(วิ)<br>ทันตามใบเลื้อหรือสัญญาก       | โดย<br>ธิมมส์*<br>  lad8_8383@gmail.com        | น.ส.มต์พัชร์ บัทยก<br>วันที่สร้าง*<br>09/07/2020                                  | มริสุทธิ์         |
| <b>າຈ</b><br>ແລກສາງ<br>1000014     | ร ตาวบโหลดเอกสาร<br>41.pdf 🗄                                                                                                    | <ul> <li>แจ้งขอสับก่อนกำหน</li> <li>นึ่อผู้ดำ(ผู้วินหลักประกันคืน</li> <li>รณที่ผู้สัญญาพันการแยกทัน</li> <li>อิบภัศษ/พพพ</li> <li>เพศแลตุสัญญาพันการแยก</li> <li>เพศแลตุสัญญาพันการแยก</li> <li>เพศแลตุสัญญาพันการแยก</li> <li>อิบภัศษ/พพพ</li> </ul>                                                                                                    | ด<br>)* เบอร์ดีค<br>0987<br>เจากร้อมูลยุกทั่ง<br>ทันจากข้อมูลยุก<br>ะกันอัญญา*                                                                                                    | ต่อ"<br>654322<br>ตามใบสั่งหรือสัญญา<br>เวิ่ม                                 | โดย<br>อันห์*<br>  lod8_8383@gmail.com         | น.ส.มณีพับร่าง*<br>วันที่สร้าง*<br>09/07/2020                                     | มริสุทธิ์         |
| <b>อเอกสา</b><br>3100001-          | ร ตาวบโหลดเอกสาร<br>41.pdf                                                                                                    | <ul> <li>แจ้งขอสันก่อนกำหน</li> <li>น้อยู่ดำ(ผู้วิมางลึกปรอกันคืน</li> <li>ขอสอบ</li> <li>วันที่ผู้สัญญาพันการแยกทัน</li> <li>DD/MM/YYYY</li> <li>เทตแตดรัสญญาพันการแยก</li> <li>เขาสุนก่อน</li> <li>มันที่กรอดรวม</li> </ul>                                                                                                    | ด<br>)* เบอร์ดีค<br>(0987)<br>เจากร้อมูลยุกทั่ง<br>พันจากร้อมูลยุก<br>ะกันสัญญา*                                                                                                    | ต่อ"<br>654322<br>ตามใบสังหรือสัญญา<br>เวิ่ม                                  | โดย<br>อันฟ์*<br>  lod8_8383@gmail.com         | <ol> <li>น.ส.มณีพันร์ บัหมุม</li> <li>วันที่สร้าง*</li> <li>09/07/2020</li> </ol> | มริสุทธิ์         |
| ส <b>าร</b><br>ใอเอกสา<br>31000014 | ร ดาวประลสเอกสาร<br>41.pdf                                                                                                    | <ul> <li>แจ้งขอสับก่อนกำหน</li> <li>ข้อผู้ดำ(ผู้วิมาเดียว่อกับส์น</li> <li>ขึ้อผู้ดำ(ผู้วิมาเดียว่อกับส์น</li> <li>ขึ้นที่สู่สัญญาพันการแตกพัน</li> <li>อิมาภัสสู่สัญญาพันการแตก</li> <li>อิมาภัสสุสัญญาพันการแตก</li> <li>เพรเผลสู่สัญญาพันการแตก</li> <li>เพรเผลสู่สัญญาพันการแตก</li> <li>เพรเผลสู่สัญญาพันการแตก</li> <li>เพรเผลสู่สัญญาพันการแตก</li> <li>เพรเผลสู่สัญญาพันการแตก</li> </ul> | ด<br>)* เบอร์ดีด์<br>(0987<br>เจากน้อมูลยุกพัน<br>พันจากข้อมูลยุก<br>หันจากข้อมูลยุก                                                                                                    | สอ"<br>654322<br>เตามใบสังหรือสัญญา<br>เรื                                    | <u>โดย</u><br>อื่นห์*<br>  lad8_8383@gmail.com | <ul> <li>น.ส.มณีพันร์ ปัหมุม</li> <li>วันที่สร้าง*</li> <li>09/07/2020</li> </ul> | វវត្តអត្          |
| <mark>อเอกสาา</mark><br>เ          | s ดาวปโหลดเอกสาร<br>41.pdf                                                                                                    | <ul> <li>แจ้งขอสับก่อนกำหน</li> <li>ซึ่งผู้ดำ(ผู้ริมาแล้กประกันคืน</li> <li>ขึ้งสู่ดำ(ผู้ริมาแล้กประกันคืน</li> <li>ขึ้งสู่ดัญญาพันการยุกทรับ</li> <li>D0/MM/YYYY</li> <li>เพศแลดูสัญญาพันการยุก</li> <li>เป็นอินองค์มาสองประกัน</li> <li>เป็นอินองค์มาสองประกัน</li> </ul>                                                                                                    | ค)* เบอร์ดีด<br>0987<br>เรากร้อมูลยุกพัง<br>พันจากข้อมูลยุก<br>พันจากข้อมูลยุก<br>ะกันลีญญา*                                                                                                    | สอ"<br>654322<br>เคราะไปเส้องชื่อสัญญา<br>ไว้                                 | <u>โดย</u><br>อื่มเส้*                         | <ul> <li>น.ส.มณีพัชร์ ป้าหมา</li> <li>วันที่สร้าง*</li> <li>09/07/2020</li> </ul> | มริสุทธิ์         |
| ส <b>าร</b><br>อเอกสา<br>3100001-  | s ดาวปโหลดเอกสาร<br>41.pdf                                                                                                    | <ul> <li>แจ้งขอสับก่อนกำหน</li> <li>ซึ่งผู้ดำ(ผู้วิมาแล้กประกันคืน</li> <li>ขึ้งสู่ดำ(ผู้วิมาแล้กประกันคืน</li> <li>ขึ้งสู่ดูสูญการในการยุกทรัง</li> <li>D0/MM/YYYY</li> <li>เพศแตล์สู่ญญารในการยุกทรัง</li> <li>เพศแตล์สู่ญญารในการยุกทรง</li> <li>เพศแตล์สู่มนูกระบบคระบบคระบบคระบบคระบบคระบบคระบบคระบบ</li></ul>                                                                               | ค<br>(บอร์ดีต<br>(0987)<br>(1997)<br>(1997)<br>( | สอ"<br>654322<br>เคราะไปเส้องชื่อสัญญา<br>ไว้                                 | <u>โลย</u><br>อื่มเส้*                         | <ul> <li>น.ส.มณีพัชร์ ป้าหมา</li> <li>วันที่สร้าง*</li> <li>09/07/2020</li> </ul> | มันกุทธ์          |

8.7. เมื่อผู้ค้าทำการแจ้งขอคืนหลักประกันเสร็จสมบูรณ์แล้ว ใบคำขอคืนหลักประกันถูกส่งไปยังผู้รับผิดชอบคืนหลักประกัน ทำการตรวจสอบในลำดับถัดไป My Task "ดำเนินการแล้ว" และ สถานะคำขอ "รอผู้รับผิดชอบคืนหลักประกัน ตรวจสอบใบคำขอ"

| Electronic                 | Bank Guarantee          | 0010002740<br>เปลี่ยนกาษา : EN   T    | 😧 0010002740 : เทิษัท เมโทรซิสเด็มด์ คอร์ปอเรอัน จำกัด (มหาอน) / บริษัท เมโทรซิสเด็มด์ คอร์ปอเรอัน จำกัด (มหาอน) •<br>เปลี่ยนกาษา : EN   TH |                                 |  |  |
|----------------------------|-------------------------|---------------------------------------|----------------------------------------------------------------------------------------------------|---------------------------------|--|--|
| หน้าหลัก                   |                         |                                       |                                                                                                    |                                 |  |  |
| 0                          | 17<br>(1) ดำเนินการแ    | ลัว 🤄                                 | Completed                                                                                                    | 🗐 My Task's Total 17            |  |  |
| ดำเนินการแล้ว              |                         |                                       |                                                                                                    | CLEAR FILTER                    |  |  |
| เอกสารอ้างอิง เลขที่ใบคำขอ | งาน ส                   | สถานะศาขอ มูลค่าหลักประ               | กัน ธนาคาร                                                                                                    | วันที่ครบกำหนด เลขที่หลักประกับ |  |  |
| Search 6310000156          | All 👻                   | All - Search                          | All - See                                                                                                    | arch X Search                   |  |  |
| 3110001786 6310000156      | Return รอยู่รับพิตชอบคำ | .เหลักประกันตรวจสอบใบคำขอ 100,000 บาท |                                                                                                    |                                 |  |  |
| Previous 1 Next 10/ win +  |                         |                                       |                                                                                                    |                                 |  |  |

#### <u>หมายเหตุ</u>

 หากเป็นกรณีที่ผู้รับผิดชอบคืนหลักประกันทำการแจ้งขอคืนหลักประกันแทนผู้ค้า ใบคำขอคืนหลักประกัน ดังกล่าวจะแสดงใน My Task "ดำเนินการแล้ว" และ สถานะคำขอ "รอผู้รับผิดชอบคืนหลักประกัน ตรวจสอบใบคำขอ"

| 🔳 🍐 ptt         | Electronic Ba | ank Guarante | e                                       | 🥑 0010004032 : บริษัท เอ็นไวรใชณ์ จำกัด / บริษัท เอ็นไวรใชณ์ จำกัด ✓<br>เปลี่ยนภาษา : EN ] TH |         |                |                           |
|-----------------|---------------|--------------|-----------------------------------------|-----------------------------------------------------------------------------------------------|---------|----------------|---------------------------|
| น้าหลัก         |               |              |                                         |                                                                                               |         |                |                           |
| 3<br>🔁 งานรอด   | ำเนินการ      | ເບີ ດຳມ      | )<br>มินการแล้ว                         | ⊘ Com                                                                                         | npleted | <u> </u>       | fy Task's Total <b>12</b> |
| ดำเนินการแล้ว   |               |              |                                         |                                                                                               |         |                | CLEAR FILTER              |
| เอกสารอ้างอิง   | เลขที่ใบคำขอ  | งาน          | สถานะคำขอ                               | มูลค่าหลักประกับ                                                                              | ธนาคาร  | วันที่ครบกำหนด | เลขที่หลักประกับ          |
| Search          | 631C000362    | All 👻        | All 👻                                   | Search                                                                                        | All 👻   | Search X       | Search                    |
| 4160001116      | 631C000362    | Return Sar   | รีบผิดชอบคืนหลักประกันตรวจสอบใบ<br>คำขอ | 2,018,170 มาพ                                                                                 |         |                |                           |
| Previous 1 Next | 10 / หน้า 💌   |              |                                         |                                                                                               |         |                |                           |

 เมื่อใบคำขอคืนดังกล่าวถูกดำเนินการตามขั้นตอนจนถึงคืนหลักประกันแล้ว My Task "Completed" และ สถานะคำขอ "คืนหลักประกันแล้ว

|   | 🗏 🍐 ptt                     | Electronic Ba    | е              |                   | <b>(ปลี่ยนภาษา : EN</b> | 12 : ນອີອັກ ເວັ້ນໃວອີໃໝ່ ຈຳ<br>TH | กัด / บริษัท เอ็นไวร์ไซน์ จำกัด 👻 |                           |  |
|---|-----------------------------|------------------|----------------|-------------------|-------------------------|-----------------------------------|-----------------------------------|---------------------------|--|
| r | Home > หน่าหลัก<br>ใน้ำหลัก |                  |                |                   |                         |                                   |                                   |                           |  |
|   | 🔁 ৩০০১                      | 3<br>อด่าเนินการ | 8<br>(1) ดำเนิ | นการแล้ว          | ⊘ c                     | ompleted                          | 1                                 | My Task's Total <b>11</b> |  |
|   | Completed                   |                  |                |                   |                         |                                   |                                   | CLEAR FILTER              |  |
|   | เอกสารอ้างอิง               | เลขที่ใบคำขอ     | งาน            | สถานะคำขอ         | มูลค่าหลักประกับ        | ธนาคาร                            | วันที่ครบกำหนด                    | เลขที่หลักประกับ          |  |
|   | Search                      | 631C000362       | All 👻          | All               | ▼ Search                | All 👻 Searc                       | h X                               | Search                    |  |
|   | 4160001116                  | 631C000362       | Return         | คืนหลักประกันแล้ว | 2,018,170 אורע          |                                   |                                   | 11111                     |  |
|   | Previous 1 Next             | 10 / หน้า 💌      |                |                   |                         |                                   |                                   |                           |  |

\_\_\_\_\_